# Manuale dell'utente

# MX 43

# Controller analogico-digitale

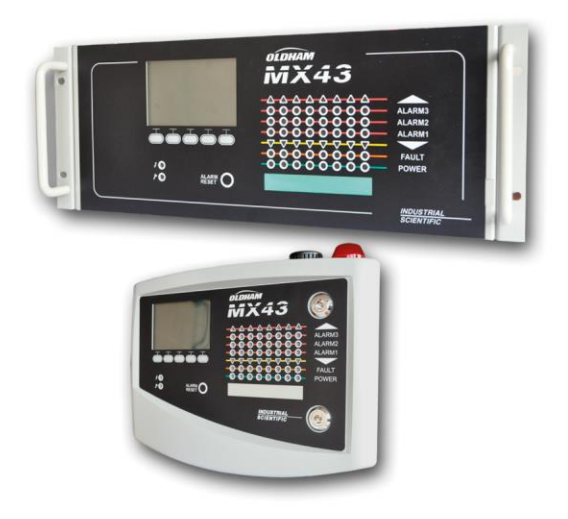

Codice componente: NPM43IT Revisione: J.3

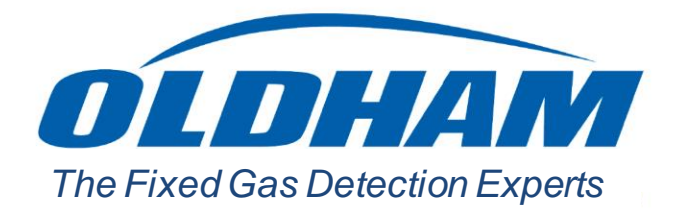

Copyright © October 2019 by Oldham S.A.S.

Tutti i diritti riservati. La riproduzione di questo documento in toto o in parte in qualsiasi sua forma senza il consenso scritto di Oldham S.A.S. è vietata.

Le informazioni contenute in questo manuale sono in fede accurate.

A seguito della continua ricerca e sviluppo, le specifiche di questo prodotto possono essere modificate in qualsiasi momento senza obbligo di preavviso.

Oldham S.A.S. Rue Orfila Z.I. Est – CS 20417 62027 ARRAS Cedex Tel.: +33 (0)3 21 60 80 80 Fax: +33 (0)3 21 60 80 00

# Sommario

| Capitolo 1   Informazioni generali                                                                                                    | 1                                       |
|----------------------------------------------------------------------------------------------------|-----------------------------------------|
| Manuale dell'utente                                                                                                    | 1                                       |
| Simboli utilizzati                                                                                                    | 1                                       |
| Istruzioni per la sicurezza                                                                                                    | 2                                       |
| Informazioni importanti                                                                                                    | 2                                       |
| Limitazioni della responsabilità                                                                                                    | 2                                       |
| Capitolo 2   Introduzione generale                                                                                                    | 3                                       |
| Scopo del controller MX 43                                                                                                    | 3                                       |
| Il controller MX 43                                                                                                    | 5                                       |
| L'applicazione COM 43                                                                                                    | 5                                       |
| Capitolo 3   Installazione meccanica                                                                                                    | 7                                       |
| Controller MX 43                                                                                                    | 7                                       |
| Moduli digitali                                                                                                    | 9                                       |
|                                                                                                    |                                         |
| Capitolo 4   Il controller MX 43                                                                                                    | 11                                      |
| Capitolo 4   Il controller MX 43<br>Panoramica dell'unità                                                                                                    | <b>11</b><br>11                         |
| Capitolo 4   Il controller MX 43<br>Panoramica dell'unità<br>Pannello frontale                                                                                                    | <b>11</b><br>                           |
| Capitolo 4   Il controller MX 43<br>Panoramica dell'unità<br>Pannello frontale<br>Soglie di allarme e relè                                                                                                    | <b>11</b><br>11<br>                     |
| Capitolo 4   Il controller MX 43<br>Panoramica dell'unità<br>Pannello frontale<br>Soglie di allarme e relè<br>Targhetta di identificazione                                                                                                    | <b>11</b><br>11<br>15<br>18<br>20       |
| Capitolo 4       Il controller MX 43         Panoramica dell'unità         Pannello frontale         Soglie di allarme e relè         Targhetta di identificazione         Funzionamento della chiavetta USB                                                                                                    | <b>11</b><br>11<br>15<br>18<br>20<br>20 |
| Capitolo 4       II controller MX 43         Panoramica dell'unità       Pannello frontale         Pannello frontale       Soglie di allarme e relè         Soglie di allarme e relè       Targhetta di identificazione         Funzionamento della chiavetta USB       Capitolo 5                                                                                                    | 11<br>                                  |
| Capitolo 4       II controller MX 43         Panoramica dell'unità       Pannello frontale         Pannello frontale       Soglie di allarme e relè         Soglie di allarme e relè       Targhetta di identificazione         Funzionamento della chiavetta USB       Gapitolo 5         Moduli digitali       Moduli digitali                                                                                                    | 1111151820202023                        |
| Capitolo 4       II controller MX 43         Panoramica dell'unità       Pannello frontale         Pannello frontale       Soglie di allarme e relè         Soglie di allarme e relè       Targhetta di identificazione         Funzionamento della chiavetta USB       Imaginali         Moduli digitali indirizzabili       Trasmissione RS485                                                                                                    | 11<br>                                  |
| Capitolo 4       II controller MX 43         Panoramica dell'unità       Pannello frontale         Pannello frontale       Soglie di allarme e relè         Soglie di allarme e relè       Targhetta di identificazione         Targhetta di identificazione       Funzionamento della chiavetta USB         Capitolo 5       Moduli digitali         Moduli digitali indirizzabili       Trasmissione RS485         Configurazione della comunicazione       Configurazione della comunicazione                                                  | 11<br>                                  |
| Capitolo 4       II controller MX 43         Panoramica dell'unità       Pannello frontale         Pannello frontale       Soglie di allarme e relè         Soglie di allarme e relè       Targhetta di identificazione         Targhetta di identificazione       Funzionamento della chiavetta USB         Capitolo 5       Moduli digitali         Moduli digitali indirizzabili       Trasmissione RS485         Configurazione della comunicazione       Moduli relè                                                                         | 11<br>                                  |
| Capitolo 4       II controller MX 43         Panoramica dell'unità       Pannello frontale         Pannello frontale       Soglie di allarme e relè         Soglie di allarme e relè       Targhetta di identificazione         Funzionamento della chiavetta USB       Funzionamento della chiavetta USB         Moduli digitali indirizzabili       Trasmissione RS485         Configurazione della comunicazione       Moduli relè         Modulo a 16 ingressi logici       Modulo a 16 ingressi logici                                       | 111115182020232323242424242424          |
| Capitolo 4       II controller MX 43         Panoramica dell'unità       Pannello frontale         Pannello frontale       Soglie di allarme e relè         Soglie di allarme e relè       Targhetta di identificazione         Targhetta di identificazione       Funzionamento della chiavetta USB         Capitolo 5       Moduli digitali         Moduli digitali indirizzabili       Trasmissione RS485         Configurazione della comunicazione       Moduli relè         Modulo a 16 ingressi logici       Modulo a 8 ingressi analogici | 11<br>                                  |

| Capitolo 6   Cablaggio e collegamenti elettrici                                                                                                    | 33                                                                                           |
|----------------------------------------------------------------------------------------------------|----------------------------------------------------------------------------------------------|
| Collegamento del controller                                                                                                    | 33                                                                                           |
| Moduli a 4 o 8 relè                                                                                                    | 38                                                                                           |
| Modulo a 16 ingressi logici                                                                                                    | 38                                                                                           |
| Modulo a 8 ingressi analogici                                                                                                    | 39                                                                                           |
| Modulo a 4 uscite analogiche                                                                                                    | 40                                                                                           |
| Capitolo 7   Menu                                                                                                    | 41                                                                                           |
| Struttura generale dei menu                                                                                                    | 41                                                                                           |
| Funzioni dei tasti di navigazione                                                                                                    | 41                                                                                           |
| Display in modalità normale                                                                                                    | 42                                                                                           |
| Menu principale                                                                                                    | 43                                                                                           |
| 1. Sistema                                                                                                    | 44                                                                                           |
| 2. Program (Programma)                                                                                                    | 45                                                                                           |
| 3. Calibration (Calibrazione)                                                                                                    | 45                                                                                           |
| 4. Manutenzione                                                                                                    | 48                                                                                           |
| 5. Informazioni                                                                                                    | 49                                                                                           |
| 6. Chiavetta USB                                                                                                    | 52                                                                                           |
|                                                                                                    |                                                                                              |
| Capitolo 8   Codice dei componenti principali                                                                                                    | 55                                                                                           |
| Capitolo 8   Codice dei componenti principali<br>Capitolo 9   Certificato di conformità                                                                                                    | 55<br>57                                                                                     |
| Capitolo 8   Codice dei componenti principali<br>Capitolo 9   Certificato di conformità<br>Capitolo 10   Specifiche tecniche                                                                                                    | 55<br>57<br>61                                                                               |
| Capitolo 8   Codice dei componenti principali<br>Capitolo 9   Certificato di conformità<br>Capitolo 10   Specifiche tecniche<br>Controller MX 43                                                                                                    | 55<br>57<br>61                                                                               |
| Capitolo 8   Codice dei componenti principali         Capitolo 9   Certificato di conformità         Capitolo 10   Specifiche tecniche         Controller MX 43         Modulo relè                                                                                                    | 55<br>57<br>61<br>61<br>63                                                                   |
| Capitolo 8       Codice dei componenti principali         Capitolo 9       Certificato di conformità         Capitolo 10       Specifiche tecniche         Controller MX 43       Modulo relè         Modulo a 16 ingressi logici       Modulo a 16 ingressi logici                                                                                                    | 55<br>57<br>61<br>61<br>63<br>64                                                             |
| Capitolo 8       Codice dei componenti principali         Capitolo 9       Certificato di conformità         Capitolo 10       Specifiche tecniche         Controller MX 43       Modulo relè         Modulo a 16 ingressi logici       Modulo a 8 ingressi analogici                                                                                                    | 55<br>57<br>61<br>61<br>63<br>64<br>64                                                       |
| Capitolo 8       Codice dei componenti principali         Capitolo 9       Certificato di conformità         Capitolo 10       Specifiche tecniche         Controller MX 43       Modulo relè         Modulo a 16 ingressi logici       Modulo a 8 ingressi analogici         Modulo a 4 uscite analogiche       Modulo a 4 uscite analogiche                                                                                                    | 55<br>57<br>61<br>63<br>63<br>64<br>64<br>65                                                 |
| Capitolo 8       Codice dei componenti principali         Capitolo 9       Certificato di conformità         Capitolo 10       Specifiche tecniche         Controller MX 43       Controller MX 43         Modulo relè       Modulo a 16 ingressi logici         Modulo a 3 ingressi analogici       Modulo a 4 uscite analogiche         Capitolo 11       Uscita digitale RS485                                                                                                    | 55<br>57<br>61<br>61<br>63<br>64<br>64<br>65                                                 |
| Capitolo 8       Codice dei componenti principali         Capitolo 9       Certificato di conformità         Capitolo 10       Specifiche tecniche         Controller MX 43.       Controller MX 43.         Modulo relè       Modulo a 16 ingressi logici         Modulo a 3 ingressi analogici       Modulo a 4 uscite analogiche         Capitolo 11       Uscita digitale RS485.         Descrizione della scheda       Descrizione della scheda                                                                     | 55<br>57<br>61<br>61<br>63<br>64<br>64<br>64<br>65<br>67                                     |
| Capitolo 8       Codice dei componenti principali         Capitolo 9       Certificato di conformità         Capitolo 10       Specifiche tecniche         Controller MX 43       Controller MX 43         Modulo relè       Modulo a 16 ingressi logici         Modulo a 3 ingressi analogici       Modulo a 4 uscite analogiche         Capitolo 11       Uscita digitale RS485         Descrizione della scheda       Tabella di trasferimento                                                                        | 55<br>57<br>61<br>61<br>61<br>61<br>63<br>64<br>64<br>65<br>67<br>67<br>68                   |
| Capitolo 8       Codice dei componenti principali         Capitolo 9       Certificato di conformità         Capitolo 10       Specifiche tecniche         Controller MX 43       Controller MX 43         Modulo relè       Modulo a 16 ingressi logici         Modulo a 16 ingressi logici       Modulo a 8 ingressi analogici         Modulo a 4 uscite analogiche       Descrizione della scheda         Tabella di trasferimento       Tabella degli indirizzi                                                      | 55<br>57<br>61<br>61<br>63<br>64<br>63<br>64<br>65<br>67<br>67<br>67<br>67<br>67<br>68<br>69 |
| Capitolo 8       Codice dei componenti principali         Capitolo 9       Certificato di conformità         Capitolo 10       Specifiche tecniche         Controller MX 43.       Controller MX 43.         Modulo relè       Modulo a 16 ingressi logici         Modulo a 16 ingressi logici       Modulo a 8 ingressi analogici         Modulo a 4 uscite analogiche       Descrizione della scheda         Tabella di trasferimento       Tabella di trasferimento         Tabella degli indirizzi       Capitolo 12 | 5557616161636464656767686975                                                                 |
| Capitolo 8   Codice dei componenti principali         Capitolo 9   Certificato di conformità         Capitolo 10   Specifiche tecniche         Controller MX 43                                                                                                    |                                                                                              |

# Capitolo 1

# Informazioni generali

## Manuale dell'utente

Le istruzioni fornite in questo manuale devono essere lettere interamente prima dell'installazione e l'awio, soprattutto quelle concernenti la sicurezza dell'utente finale. Questo manuale dell'utente deve essere reso disponibile a chiunque sia coinvolto nell'attivazione, uso, manutenzione e riparazione dell'unità.

Le informazioni, i dati tecnici e i diagrammi contenuti in questo manuale si basano sui dati disponibili in un punto temporale determinato. In caso di dubbio, si prega di richiedere ulteriori informazioni a *Oldham*.

La finalità di questo manuale è fornire all'utente informazioni semplici e accurate. *Oldham* declina ogni responsabilità per ogni errore d'interpretazione nella lettura del manuale. Nonostante l'impegno volto a produrre un manuale privo di errori, potrebbero ciononostante esservi contenute imprecisioni tecniche non intenzionali.

Nell'interesse del cliente, *Oldham* si riserva il diritto di modificare le caratteristiche tecniche dell'apparecchio per migliorarne le prestazioni senza per questo essere soggetta a obbligo di preaviso.

Le presenti istruzioni e il loro contenuto sono una proprietà inalienabile di Oldham.

## Simboli utilizzati

| Icona      | Significato                                                                                                    |
|------------|----------------------------------------------------------------------------------------------------|
| i          | Questo simbolo segnala la disponibilità di ulteriori informazioni.                                                        |
|            | Questo simbolo segnala che:                                                                                               |
| -          | L'apparecchio deve essere collegato a terra.                                                                              |
| $\bigcirc$ | Questo simbolo segnala:                                                                                                   |
| E          | Terminale protettivo di messa a terra. È necessario collegare un                                                          |
|            | cavo di diametro adeguato alla terra e al terminale che reca                                                              |
|            | questo simbolo.                                                                                                    |
|            | Questo simbolo segnala:                                                                                                   |
| 17         | Attenzione! Nella presente modalità d'uso, l'inosservanza<br>delle istruzioni precedute da questo simbolo può determinare |
|            | rischio di scosse elettriche e/o morte.                                                                                   |
|            | Questo simbolo segnala che:                                                                                               |
|            | È necessario fare riferimento alle istruzioni.                                                                            |

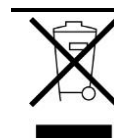

Solo per l'Unione Europea (e area SEE). Questo simbolo indica che il prodotto non deve essere smaltito come rifiuto domestico, in conformità alla direttiva EEA (2002/96/EC) e alle normative vigenti a livello nazionale.

Questo prodotto deve essere smaltito presso un punto di raccolta appositamente adibito allo scopo, ad esempio un sito specializzato nella raccolta e il riciclaggio di apparecchiature elettriche ed elettroniche (EEE), o presso un centro di scambio di prodotti autorizzati al momento dell'acquisto di un nuovo prodotto dello stesso tipo.

Ogni scostamento da questa raccomandazione per lo smaltimento di questo tipo di rifiuto può ripercuotersi negativamente sull'ambiente e la sanità pubblica, in quanto questi prodotti elettrici ed elettronici contengono in genere sostanze che possono essere pericolose. La vostra piena collaborazione per lo smaltimento di questo prodotto promuove un migliore utilizzo delle risorse naturali.

## Istruzioni per la sicurezza

Le etichette ricordano le principali precauzioni per l'uso e sono apposte sull'unità in forma di pittogrammi. Le etichette fanno parte integrante dell'unità. Se un'etichetta si stacca o diviene illeggibile, si prega di verificare che sia sostituita. Il significato delle etichette è illustrato in dettaglio nella sezione seguente.

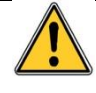

L'installazione e gli allacciamenti elettrici devono essere eseguiti da personale qualificato in conformità alle istruzioni del produttore e alle normative emesse dalle autorità competenti.

La mancata osservanza delle istruzioni può avere gravi conseguenze sulla sicurezza delle persone. Si prega di adottare la massima scrupolosità nell'eseguire gli allacciamenti elettrici e l'assemblaggio (accoppiamenti, connessioni di rete).

## Informazioni importanti

La modifica del materiale e l'utilizzo di componenti di provenienza non specificata comportano la cancellazione di ogni forma di garanzia.

L'unità è stata progettata per le applicazioni specificate nelle caratteristiche tecniche. Il superamento dei valori indicati non può in alcun caso essere autorizzato.

## Limitazioni della responsabilità

Né *Oldham* né alcun'altra azienda associata può, in qualsiasi circostanza, essere ritenuta responsabile per i danni, compresi, senza limitazione alcuna, quelli dovuti a perdita o interruzione della produzione, perdita dei dati, funzionamento difettoso del controller MX 43, nonché per lesioni, perdite di tempo, finanziarie o di materiali, o per ogni conseguenza diretta o indiretta di una perdita verificatasi nel contesto di utilizzo o per l'impossibilità di utilizzare il prodotto anche quando *Oldham* sia stata informata di tale danno.

# Capitolo 2 Introduzione generale

## Scopo del controller MX 43

Il controller è progettato per la misurazione continuativa e il controllo dei gas presenti nell'atmosfera.

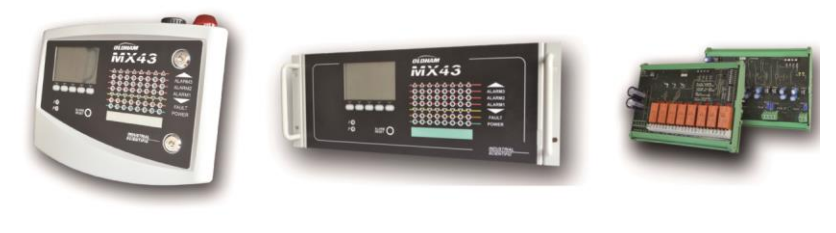

MX 43 montato su parete

MX 43 montato su rack

Moduli a 8 relè e 4 moduli di output da 4-20 mA

Figura 1: MX 43 montato su parete ed esempi dei moduli.

Il sistema è costituto principalmente dai seguenti componenti:

- un MX 43 per montaggio su parete (4 o 8 linee) o un MX 43 per montaggio su rack (8 linee);
- diversi moduli (rilevatore con uscita digitale o analogica, ingressi logici, ingressi analogici, uscite a relè e uscite analogiche).

L'MX 43 gestisce all'istante le misurazioni rilevate dai rilevatori e dai moduli d'ingresso. Non appena le misurazioni raggiungono il limite programmato vengono emessi un allarme visivo e uno acustico. Allo stesso tempo, il o i relè corrispondenti vengono attivati assicurando a loro volta il controllo delle azioni interne o esterne previste dall'utente.

Il controller MX 43 si programma mediante l'applicazione COM 43.

La Figura 2 presenta un esempio di configurazione.

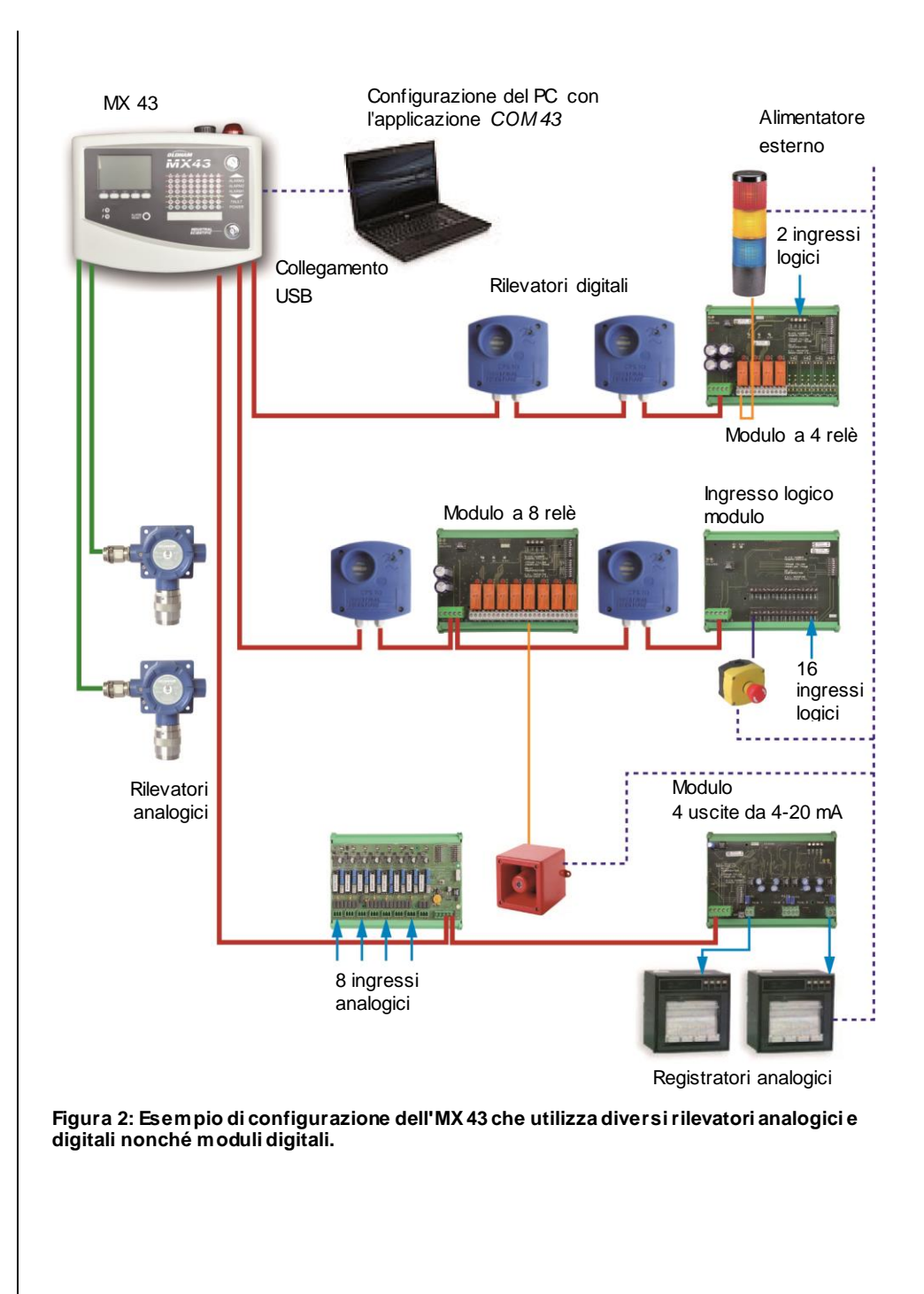

## Il controller MX 43

## Versioni

Il controller MX 43 è disponibile in 3 versioni:

- Versione per montaggio su parete con 4 linee.
- Versione per montaggio su parete a 8 linee.
- Versione per montaggio su rack a 8 linee.

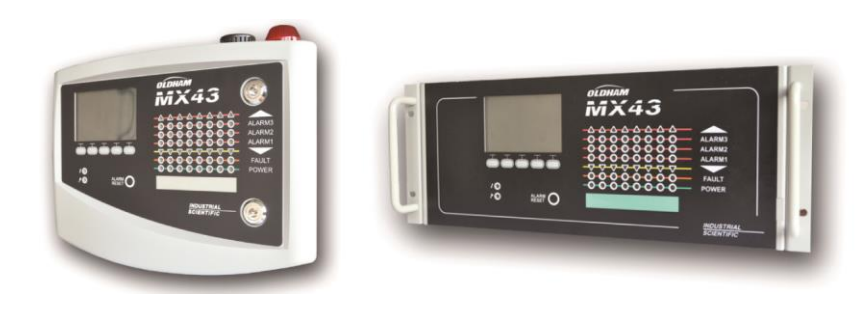

Figura 3: Versione dell'MX 43 montata su parete (a sinistra) o versione montata su rack (a destra).

La tabella seguente illustra le diverse possibili configurazioni, in base al tipo di unità. Su ciascuna linea è possibile collegare un rilevatore analogico da 4-20 mA oppure uno o più moduli digitalmente indirizzabili.

|          | Numero massimo di |            |              |                    |                      |
|----------|-------------------|------------|--------------|--------------------|----------------------|
| Versioni | Moduli (1)        | Rilevatori | Relè esterni | Ingressi<br>Iogici | Uscite<br>analogiche |
| 4 linee  | 16                | 16         | 8            | 16                 | 16                   |
| 8 linee  | 32                | 32         | 24           | 32                 | 32                   |

(1) Rilevatori di gas, 4 o 8 moduli a uscite analogiche e 16 moduli a ingressi logici.

Tabella 1: riepilogo della capacità massima per tipo di controller.

## L'applicazione COM 43

È prevista per l'impostazione dei parametri MX 43 da un PC con OS Windows<sup>®</sup>. Il funzionamento e l'uso di questa applicazione sono illustrati in un apposito corso di formazione.

# Capitolo 3 Installazione meccanica

Questo capitolo illustra in dettaglio l'installazione meccanica dell'MX 43 e dei moduli digitali.

## **Controller MX 43**

## Posizione

L'MX 43 dovrà essere installato in locali privi di atmosfere esplosive, lontano dalla luce diretta del sole e protetto da umidità, polvere e variazioni della temperatura. Sarà preferibilmente posizionato in un luogo sorvegliato (ad esempio un posto di guardia, una sala di controllo o una sala strumentazione).

## Fissaggio a parete della cornice

L'accesso al controller deve essere assicurato dal lato anteriore al fine di facilitare le operazioni di regolazione, monitoraggio e allacciamento dei cavi. È necessario considerare uno spazio di 400 mm davanti all'MX 43 per l'apertura della porta.

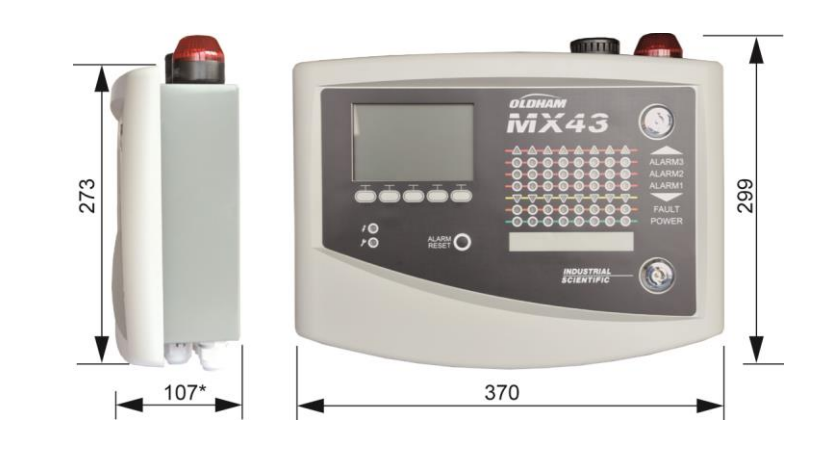

(\*) gambe posteriori di fissaggio incluse.

Figura 4: Misura della versione montata su parete.

Utilizzare 2 viti di fissaggio da 4x25 mm per l'installazione del supporto del case.

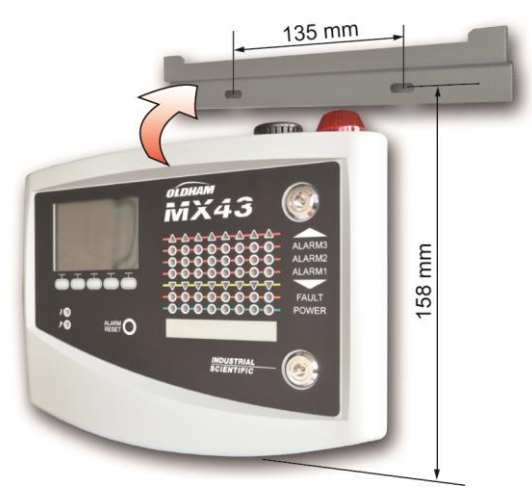

Figura 5: Fissaggio dell'MX 43 nella versione da parete con una piastra di supporto.

## Installazione di un rack da 48,3 cm (19 poll.) – 4 U

Assicurare l'accesso all'unità al fine di facilitare le operazioni di regolazione e monitoraggio e parimenti sul retro per consentire di accedere agevolmente ai diversi connettori posteriori.

ll rack è racchiuso in un vano o in un armadietto standard da 48,26 cm (19 poll.). Considerare 22 mm ( $\frac{1}{2}$  U) di spazio sopra e sotto il rack per consentire un'adeguata ventilazione dell'MX 43.

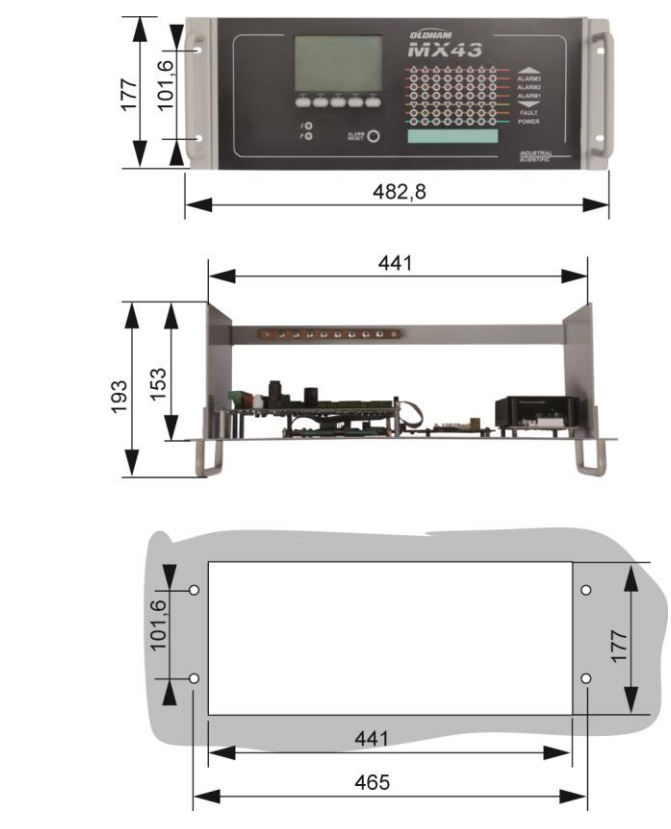

Figura 6: Misura della versione montata su rack.

## Moduli digitali

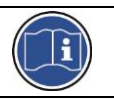

Il cablaggio è l'argomento trattato nel paragrafo *Cablaggio e collegamenti elettrici* a pagina 33.

## Rilevatori di gas

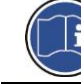

Fare riferimento al manuale fornito a corredo di ogni rilevatore.

## Collocazione

Posizionare ogni rilevatore a livello del suolo, sul soffitto, all'altezza delle vie respiratorie o in prossimità di dotti di estrazione, in base alla densità del gas da rilevare o applicare. I gas pesanti vengono rilevati in prossimità del terreno, mentre quelli leggeri sia accumulano lungo il soffitto. Se necessario, rivolgersi a *Oldham* per ogni domanda relativa al corretto posizionamento del rilevatore.

## Fissaggio

Posizionare i rilevatori preferibilmente in un luogo facilmente accessibile tale da consentire le ispezioni e la manutenzione e da garantire l'assoluta sicurezza degli operatori. L'accesso ai rilevatori non deve essere ostruito da alcun oggetto che possa impedir loro di monitorare l'aria ambiente.

Se si installa un OLCT 10N su una superficie verticale, posizionare il pressacavo rivolto in basso.

## Altri modelli

## Collocazione

I moduli a relè, le uscite logiche, le uscite analogiche e gli ingressi analogici sono posizionati in base al layout di installazione, obbligatoriamente in ambienti privi di atmosfere esplosive, protetti da umidità, polvere e variazioni di temperatura, ad esempio in armadi tecnici.

## Fissaggio

Questi moduli vanno montati su una guida DIN in un armadietto o in un armadio elettrico.

Per i moduli a relè collegati a componenti elettrici a bassa tensione, l'installazione deve essere effettuata in conformità alle normative in vigore.

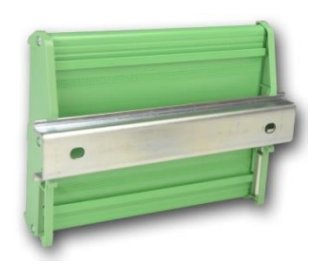

Figura 7: Fissaggio di un modulo (relè, uscite logiche, o uscite o ingressi analogici) su una guida DIN.

# Capitolo 4 | Il controller MX 43

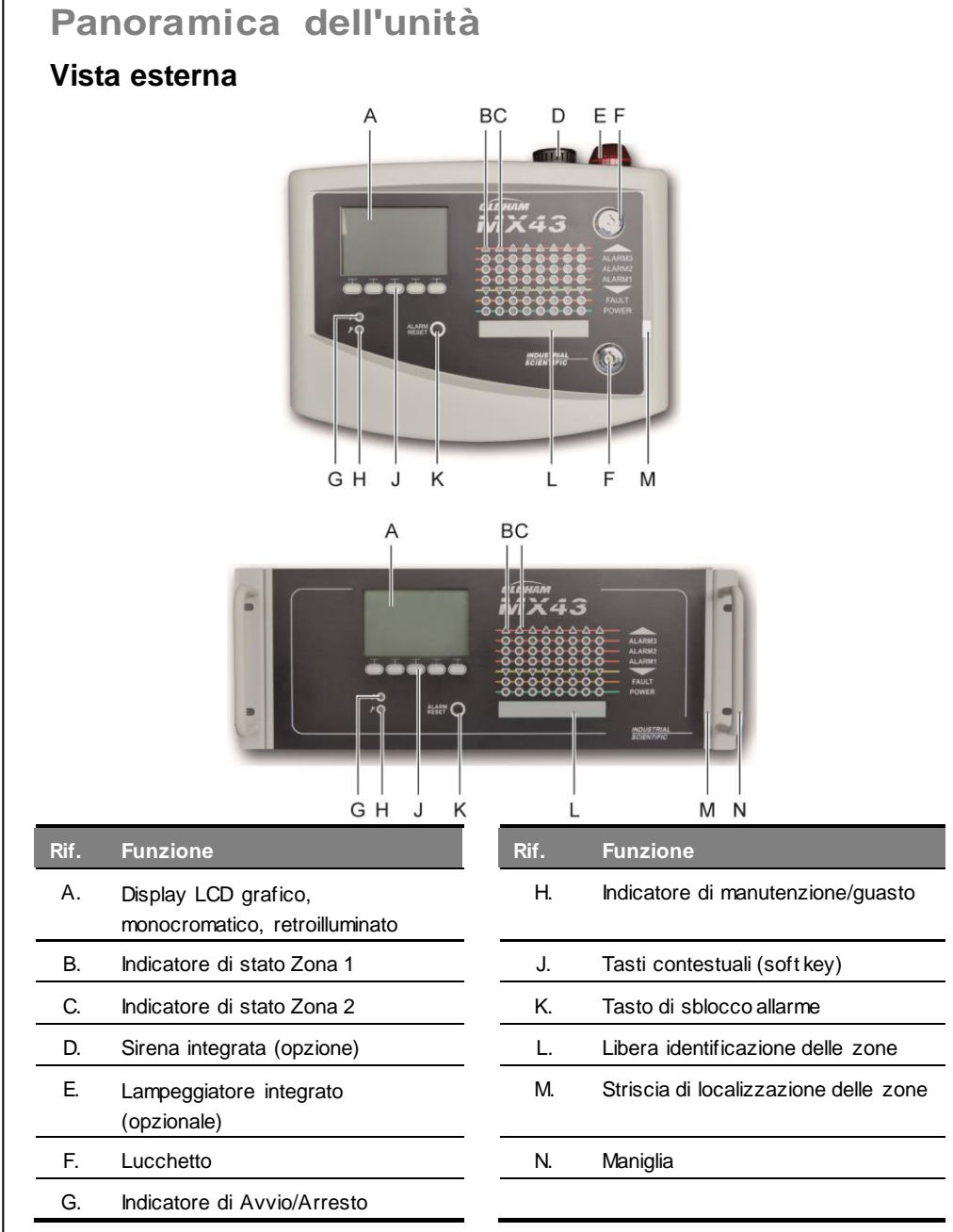

Figura 8: Vista esterna delle versioni montate su parete e su rack.

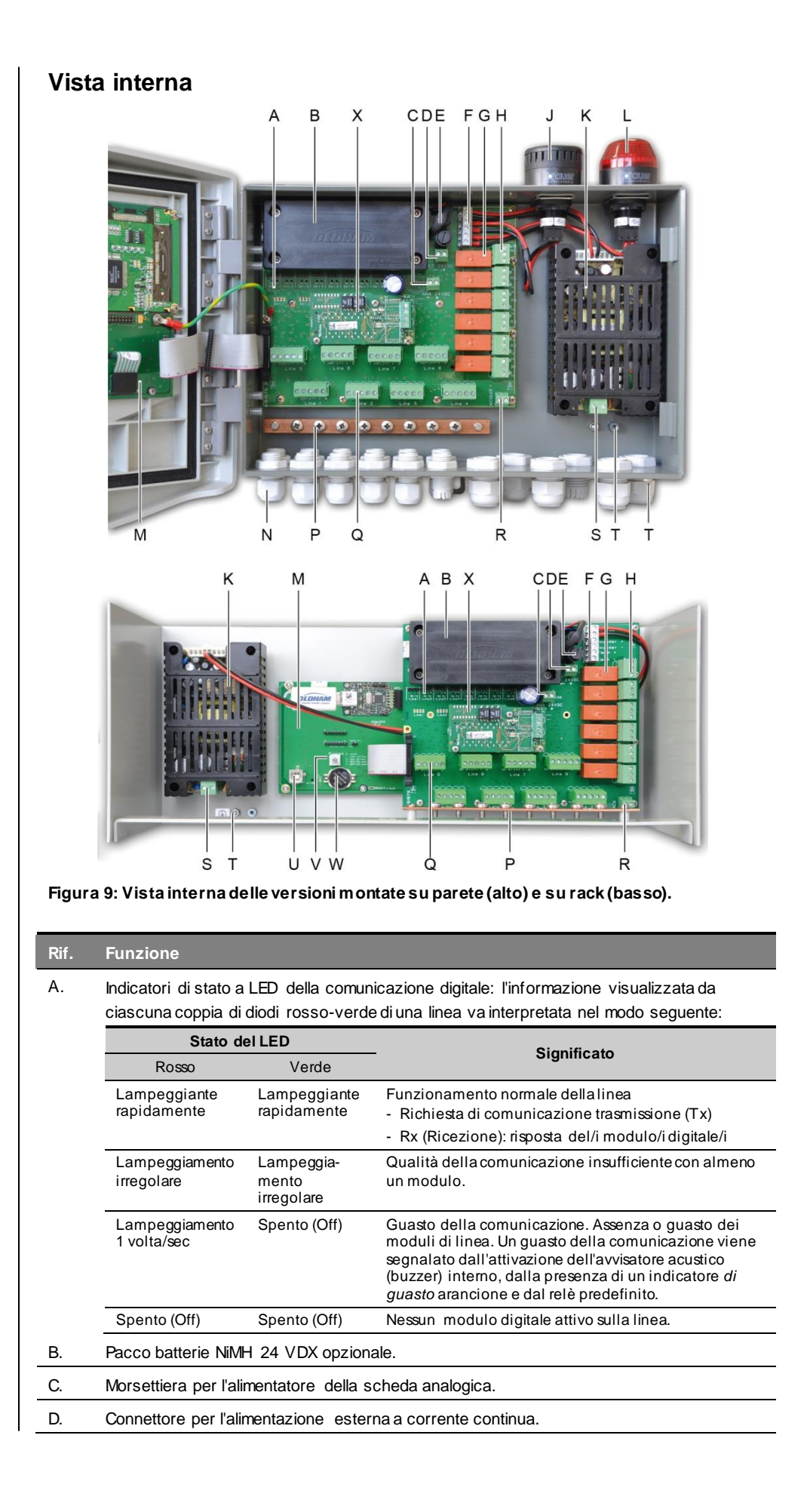

| Rif. | Funzione                                                                                                    |
|------|----------------------------------------------------------------------------------------------------|
| E.   | Fusibile batteria (4A) e alimentatore esterno (da 21 a 28 V CC, da 3,2 a 4 A max.).                                                                                                    |
| F.   | Connettore per                                                                                                    |
|      | - Sirena interna 24 V CC - 19 mA max. Monitore acustico(sounder) + e terminali sounder                                                                                                    |
|      | - Lampeggiatore interno da 24 V CC – 40 mA max. Lampeggiatore + e terminali<br>lampeggiatore                                                                                                    |
| G.   | Relè di allarmi (dall'alto in basso): Guasto, R5, R4, R3, R2, R1.                                                                                                    |
|      | - Guasto: relè di guasto non-configurabile                                                                                                    |
|      | - Da R1 a R5: relè di allarme configurabili                                                                                                    |
|      | - Indicatore LED corrispondente: acceso quando il relè è sotto tensione.                                                                                                    |
|      | Configurazione delle soglie di allarme                                                                                                    |
|      | Le soglie di allarme per i rele da R1 a R5 sono configurabili unicamente mediante il softw are COM 43. La serigrafia visualizza il relè non in linea.                                                                                                    |
|      | l relè da R1 a R5 sono configurabili sia in modalità di sicurezza positiva o negativa.<br>Programmazione COM 43 in:                                                                                                    |
|      | <ul> <li>Modalità normale: funzionamento del relè conforme alla gestione normale dell'allarme<br/>(il relè si diseccita solo se l'evento supera la durata del ritardo temporale).</li> </ul>                                                                          |
|      | <ul> <li>Modalità buzzer: identica al funzionamento normale con, in aggiunta, la possibilità di<br/>diseccitare il relè dell'avvisatore acustico anche se l'evento è ancora presente. I ritardi<br/>temporali sono i seguenti:</li> </ul>                             |
|      | . Durata della manutenzione: tempo di attivazione minimo, regolabile da 0 a 900 secondi.                                                                                                    |
|      | . Sblocco automatico: durata regolabile tra 15 e 900 secondi, oltre i quali il relè dell'avvisatore acustico viene automaticamente diseccitato.                                                                                                    |
|      | . Riattivazione: durata regolabile tra 15 e 900 secondi, oltre i quali il relè dell'avvisatore acustico viene automaticamente riattivato.                                                                                                    |
|      | Controlli dei relè di allarme                                                                                                    |
|      | <ul> <li>Equazioni logiche con fino a 4 livelli di parentesi con gli operatori logici OR, AND, NOR,<br/>NAND. Il risultato dell'equazione controlla il relè.</li> </ul>                                                                                               |
|      | <ul> <li>Operazioni di polling (x su y): devono esserci almeno "x" eventi su un totale di "y" per<br/>attivare il relè. Facoltativamente, l'utente può definire se un guasto è considerato un<br/>evento appartenente alla stessa categoria di un allarme.</li> </ul> |
| H.   | Morsettiera dei relè di allarme. Contatti CRT, 250 V CA – 2A o 30 V CC – 2 A.                                                                                                    |
| J.   | Sirena integrata (opzionale).                                                                                                    |
| K.   | Blocco settore alimentazione.                                                                                                    |
| L.   | Lampeggiatore integrato (opzionale).                                                                                                    |
| M.   | Scheda a circuiti stampati microcontroller.                                                                                                    |
| N.   | Area di 12 + 6 pressacavo (collegamenti rivolti all'esterno).                                                                                                    |
| P.   | Dispersore di terra e fascio di cavi schermati per collegamenti digitali e analogici.                                                                                                    |
| Q.   | Morsettiera per le linee da 1 a 8 (o da 1 a 4 a seconda della versione). Fare riferimento al paragrafo <i>Linee digitali</i> a pagina 35.                                                                                                    |
| R.   | Connettore per il collegamento di uno sblocco remoto [(contatto pulito normalmente aperto (N.O.)].                                                                                                    |
| S.   | Ingresso settore alimentazione.                                                                                                    |
| Т.   | Collegamento dispersore di massa secondario di protezione.                                                                                                    |
| U.   | Porta di programmazione USB.                                                                                                    |
| V.   | Interruttore di programmazione.                                                                                                    |

Rif. Funzione

W. Batteria al litio CR2032.

X. Modulo uscita digitale RS485. Vedere il capitolo 11.

# <image>

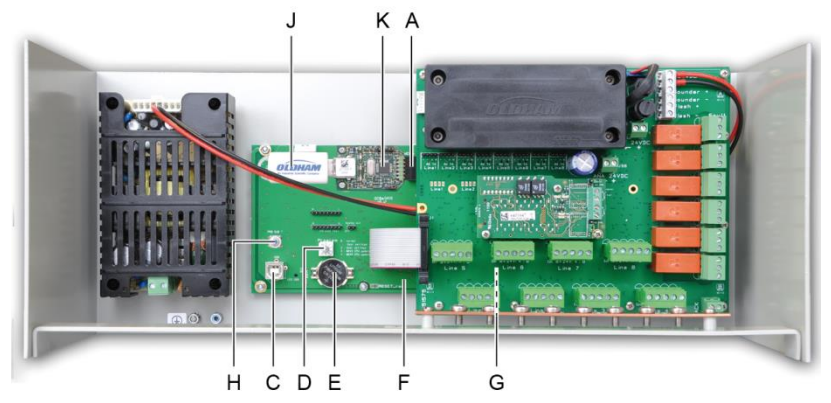

Figura 10: Vista interna, versioni montate su parete e su rack – schede del microprocessore e display.

| Rif. | Funzione                                                                                                    |
|------|----------------------------------------------------------------------------------------------------|
| Α.   | Connettore per chiave USB.                                                                                                    |
| В.   | Scheda del display grafico LCD.                                                                                                    |
| C.   | Porta di programmazione USB.                                                                                                    |
| D.   | <ul> <li>Selettore di programmazione (o modalità).</li> <li>0. <i>MX 43</i> in funzionamento normale.</li> <li>1. Trasferimento della configurazione da un PC all'<i>MX 43</i>.</li> <li>2. Trasferimento della configurazione da una chiavetta USB all'<i>MX 43</i>.</li> <li>3. Aggiornamento interno dell'<i>MX 43</i> dal PC.</li> <li>4. Aggiornamento del softw are interno dell'<i>MX 43</i> mediante una chiavetta USB.</li> <li>Mon appena completata la configurazione o l'aggiornamento dell'unità, impostare sempre il selettore sullo "0".</li> </ul> |

| E. | Batteria al litio CR2032. Salvaguarda la conservazione dei dati e l'orologio in tempo reale in caso di interruzione totale della corrente. Autonomia di circa 450 giorni con alimentazione spenta. Ad ogni sostituzione della batteria, accendere l'MX 43.                                                                                                    |
|----|----------------------------------------------------------------------------------------------------|
| F. | Scheda a circuiti stampati microcontroller.                                                                                                    |
| G. | Regolazione del contrasto LCD.                                                                                                    |
| H. | Pulsante di reimpostazione dello zero del microcontroller. Premere questo pulsante per<br>reimpostare il controller.                                                                                                    |
| J. | Tasto USB opzionale. Consente di salvare gli input dell'MX 43 (misurazioni, allarmi, ecc.) o di trasferire file dalla chiavetta USB all'MX 43 (trasferimento della configurazione o degli aggiornamenti del software installato sull' <i>MX 43</i> ). Al fine di evitare la perdita dei dati, Oldham raccomanda di utilizzare le chiavette offerte tramite il sistema aziendale di distribuzione. Una chiavetta da 4G può registrare le informazioni di circa 18 mesi di un <i>MX 43</i> con 32 rilevatori, con frequenza di campionamento di 2 secondi e fino a 100 eventi al giorno per rilevatore. |

K. Modulo di raccolta USB.

## Pannello frontale

Il pannello frontale ha il seguente aspetto:

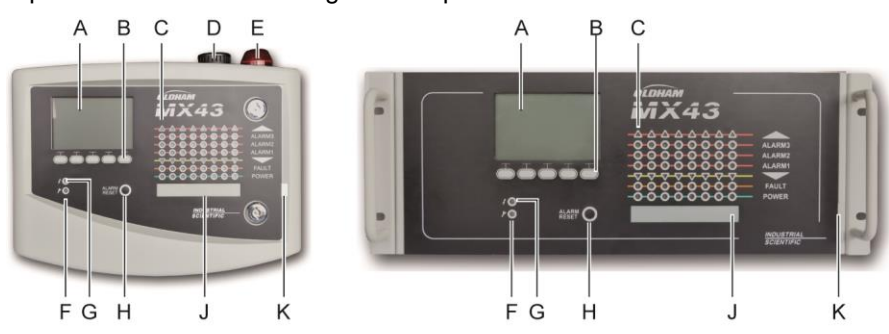

Figura 11: Pannello frontale dell'MX 43 delle versioni montate su parete e su rack.

## LCD

Il display visualizza le misurazioni o i menu d'impostazione dei parametri; un display video in negativo indica che sul modulo attualmente visualizzato è attivo un allarme.

I dettagli dei display costituiscono l'argomento del capitolo Menu, a pagina 41.

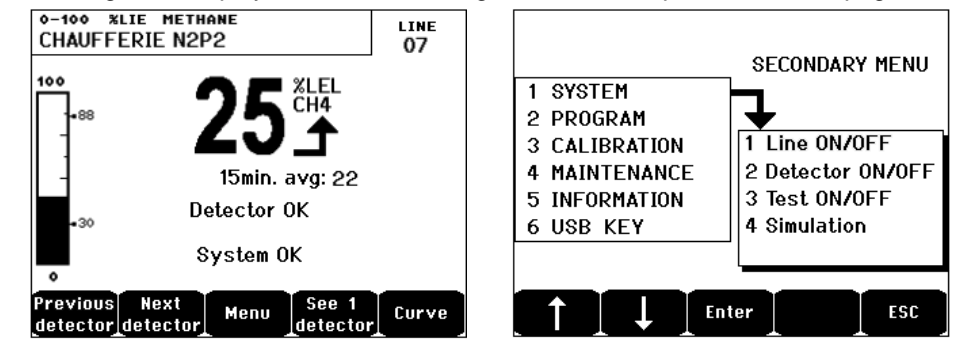

Figura 12: Esempio di display di misurazione (immagine a sinistra) o display d'impostazione dei parametri (immagine a destra).

Per informazioni sui contenuti visualizzabili sullo schermo del display, fare riferimento al paragrafo *Display in modalità normale* a pagina 42.

## Tasti contestuali (B)

La funzione di ciascuno dei 5 tasti indicati nella parte inferiore del display cambia a seconda della pagina visualizzata.

## Indicatori di stato di zona (C)

Sul controller vengono visualizzate otto barre di 7 indicatori ciascuna.

Le 4 barre, a destra, non sono operative su un MX 43 a 4 linee.

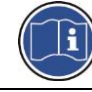

Ogni barra rappresenta un'area geografica dell'installazione completa e non le 4 o le 8 linee dell'MX 43.

Ogni barra visualizza lo stato del gruppo dei rilevatori della zona pertinente, come indicato di seguito:

| Icona     | Funzione                                                                                                    |
|-----------|----------------------------------------------------------------------------------------------------|
| •         | Indicatore arancione di superamento gamma superiore (OVS: overscale,<br>superamento gamma superiore). Tale valore è regolabile fino al 110% della gamma.                                                                                                    |
|           | - Spento (Off): la misurazione è inferiore al valore OVS programmato.                                                                                                    |
|           | <ul> <li>Acceso: la misurazione è superiore al valore OVS programmato. I relè di allarme<br/>vengono attivati conformemente al programma. In parallelo, il display indica « &gt; ».</li> </ul>                                                                                                    |
|           | La reimpostazione OVS viene effettuata manualmente ed è possibile unicamente se il valore misurato cade al di sotto del valore programmato.                                                                                                    |
|           | Gestione "Clear doubt"                                                                                                    |
|           | L'allarme Clear doubt è applicabile unicamente al rilevamento di gas esplosivi in un<br>intervallo LEL (limite inferiore di esplosività) da 0-100% ed è soggetto alla decisione<br>dell'operatore. Alla rilevazione di una concentrazione del gas superiore al 100% del<br>LEL, il display LCD indica una misurazione bloccata al 100% del LEL e il messaggio ><br>100% LEL. Si visualizza il messaggio <i>Strong concentration. Resetting by an</i><br><i>authorized person in the maintenance menu (Concentrazione elevata. Reimpostare a<br/>cura di personale autorizzato dal menu manutenzione).</i> Gli indicatori OVS e FAILURE<br>(GUASTO) sono attivati. L'allarme può essere disattivato solo arrestando il rilevatore<br>dal menu Manutenzione non appena il livello del gas diminuisce al di sotto di questo<br>limite. |
| ALLARME 3 | Indicatori di stato rossi di allarme:                                                                                                    |
| ALLARME 2 | - Spento (Off): misurazione inferiore alla soglia definita.                                                                                                    |
| ALLARME 1 | <ul> <li>Luce fissa: almeno uno dei rilevatori di gas è in modalità di allarme. Il<br/>riconoscimento è programmato in modalità automatica oppure è già stato richiesto<br/>mediante pressione del pulsante di Ripristino allarme sul pannello anteriore.</li> <li>Luce lampeggiante: almeno uno dei rilevatori di gas è in modalità di allarme. Il</li> </ul>                                                                                                    |
|           | riconoscimento è programmato in modalità manuale.                                                                                                    |
|           | l relè di allarme saranno attivati conformemente a programma.                                                                                                    |
| •         | Indicatore arancione di superamento gamma inferiore (UDS: Under scale,<br>superamento intervallo inferiore). Questo valore è regolabile dallo 0 al 10%<br>dell'intervallo.                                                                                                    |
|           | - Spento (Off): la misurazione è superiore al valore UDS programmato.                                                                                                    |
|           | <ul> <li>Acceso: la misurazione è inferiore al valore UDS programmato. I relè di allarme<br/>sono attivati conformemente a programma. In parallelo, il display indica « &lt; ».</li> </ul>                                                                                                    |
|           | La reimpostazione UDS è automatica non appena la segnalazione di guasto<br>scompare.                                                                                                    |
| FAULT     | Indicatore di guasto arancione                                                                                                    |
| (GUASTO)  | - Spento (Off): nessun modulo o rilevatore guasto.                                                                                                    |

| Icona      | Funzione                                                                                                    |
|------------|----------------------------------------------------------------------------------------------------|
|            | <ul> <li>Luce fissa: problema di comunicazione con uno dei moduli o misurazione del<br/>rilevatore non valida, vale a dire inferiore a -10% della gamma o superiore al 110%<br/>della gamma.</li> <li>Luce lampeggiante: controller in modalità <i>manutenzione</i> (test, calibrazione).</li> <li>La reimpostazione del Guasto è automatica non appena la segnalazione di guasto<br/>scompare.</li> </ul> |
| ACCENSIONE | <ul> <li>Indicatore verde di avvio/arresto per i rilevatori/moduli della zona.</li> <li>Spento: tutti i rilevatori della zona sono in arresto.</li> <li>Luce fissa: almeno uno dei rilevatori della zona è in funzione.</li> <li>Lampeggiante: i dettagli delle informazioni di uno dei rilevatori/moduli della zona sono visualizzati sullo schermo LCD.</li> </ul>                                       |

## Lampeggiamento e sirena (D ed E)

## Sirena (D)

Posizionata nella parte superiore dell'involucro, la sirena è disponibile unicamente per la versione per montaggio su parete. È sempre discontinua e configurata mediante l'applicazione COM 43.

## Lampeggiatore (E)

Posizionato nella parte superiore dell'involucro, il lampeggiatore è opzionalmente disponibile solo per la versione per montaggio su parete. È configurato mediante l'applicazione COM 43.

## Indicatori di stato (F e G)

Questi due indicatori riflettono lo stato dell'MX 43.

| lcona | Funzione                                                                                                    |
|-------|----------------------------------------------------------------------------------------------------|
| L     | Indicatore generale verde di avvio/arresto; denota lo stato dell'alimentazione                                                             |
| 7     | - Fisso: alimentazione corretta.                                                                                                    |
|       | - Spento: alimentazione assente.                                                                                                    |
|       | <ul> <li>Lampeggiante: problema di alimentazione (alimentazione assente nel settore o<br/>problemi del pacco batterie interno).</li> </ul> |
| ý     | Indicatore arancione di manutenzione/guasto                                                                                                |
|       | - Spento (Off): nessun guasto rilevato.                                                                                                    |
|       | - Luce fissa: presenza di un guasto (controller, rilevatore, comunicazione, memoria).                                                      |
|       | L'allarme si spegne automaticamente non appena si azzera il guasto.                                                                        |
|       | - Luce lampeggiante: MX 43 in modalità manutenzione (test, calibrazione).                                                                  |

## Tasto di ripristino dell'allarme (H)

Premendo questo tasto si ottiene l'effetto di sbloccare l'avvisatore acustico interno e gli allarmi che abilita. Ha la stessa funzione del tasto collegabile di sblocco da remoto; vedere il paragrafo *Connettore di riconoscimento remoto* a pagina 37.

## Identificazione di zona (J e K)

Tirare la linguetta per scrivere nelle etichette di zona.

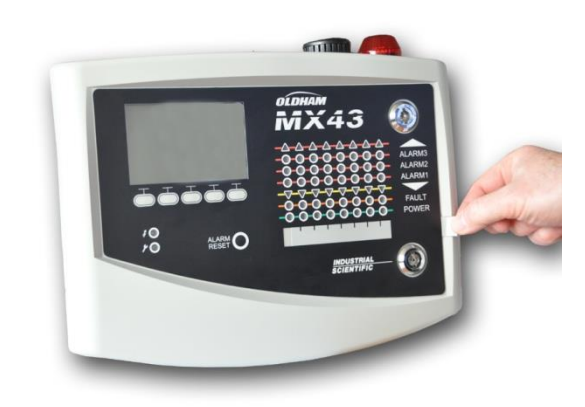

Figura 13: Tirare la linguetta.

## Soglie di allarme e relè

Le soglie di allarme, la programmazione dei relè, la gestione dei ritardi temporali e i metodi di sblocco si controllano dall'applicazione COM 43.

Nota: è possibile modificare un limite di allarme mediante il menu *Programming (Programmazione)* dell'*MX 43.* 

## Parametri degli allarmi del rilevatore

È possibile programmare le funzioni seguenti in ognuno dei rilevatori:

- 3 soglie di allarme.
- Ciascun valore è configurabile con valori incrementali o decrementali.
- Ogni allarme è configurabile come allarme istantaneo e/o medio da 15 a 480 minuti.
- Ogni allarme prevede un ritardo regolabile da 0 a +3% (o di -3% per un allarme negativo) per il valore dell'intervallo di misura, con incrementi discreti dell'1%.
- Un allarme per superamento per eccesso dell'intervallo (OVS: overscale (Superamento scala superiore)).
- Un allarme per superamento per difetto dell'intervallo (UDS: underscale (Sotto scala)).
- Un allarme "clear doubt" (in caso di rilevatori di gas esplosivi).

Gli allarmi possono essere programmati per lo sblocco automatico o manuale (eccetto OVS, UDS e clear doubt).

## Annullamento automatico degli allarmi

Lo sblocco (reimpostazione) degli allarmi non richiede l'intervento dell'operatore. La gestione degli allarmi (relè, indicatori, avvisatore acustico) viene eseguita in conformità alla tabella seguente:

| Evento                                                | Messaggio<br>su schermo                                | Relè di<br>allarme<br>(normale) | Relè di<br>allarme<br>(avvisatore<br>acustico) | Allarme LED | Avvisatore<br>acustico<br>interno |
|-------------------------------------------------------|--------------------------------------------------------|---------------------------------|------------------------------------------------|-------------|-----------------------------------|
| Aspetto                                               | AL (1,2,3) e<br>video in<br>negativo del<br>rilevatore | Attivato                        | Attivato                                       | Luce fissa: | Attivato                          |
| Premere<br>alarm reset<br>(reimpostazione<br>allarme) | AL (1,2,3) e<br>video in<br>negativo del<br>rilevatore | Attivato                        | Disattivato                                    | Luce fissa: | Disattivato                       |
| Scomparsa                                             | Display<br>normale                                     | Disattivato                     | Disattivato                                    | Spento:     | (a)                               |

(a): Sblocco manuale obbligatorio per l'arresto dell'avvisatore acustico (buzzer) interno.

(b): Disattivazione automatica alla scomparsa dell'allarme anche se non è stato richiesto lo sblocco prima della scomparsa dell'allarme.

(c): Se programmato

Tabella 2: Eliminazione automatica degli allarmi.

## Annullamento manuale degli allarmi

Lo sblocco (reimpostazione) da parte dell'operatore è obbligatorio. La gestione degli allarmi (relè, indicatore, avvisatore acustico) viene eseguita in conformità alla tabella seguente:

| Evento              | Messaggio su<br>schermo                               | Relè di<br>allarme<br>(normale)         | Relè di<br>allarme<br>(avvisatore<br>acustico) | Allarme LED                              | Avvisatore<br>acustico<br>interno |
|---------------------|-------------------------------------------------------|-----------------------------------------|------------------------------------------------|------------------------------------------|-----------------------------------|
| Aspetto             | AL(1,2,3) e<br>video in<br>negativo del<br>rilevatore | Attivato                                | Attivato                                       | Luce<br>lampeggiante                     | Attivato                          |
| Sblocco<br>attivato | AL(1,2,3) e<br>video in<br>negativo del<br>rilevatore | Attivato in<br>presenza di<br>un evento | Disattivato                                    | Luce fissa se<br>un evento è<br>presente | Disattivato                       |
|                     | AL(1,2,3) e<br>video in<br>negativo del<br>rilevatore | Disattivato<br>se l'evento<br>scompare  | Disattivato                                    | Spento se un<br>evento<br>scompare       |                                   |
| Scomparsa           | Display<br>normale                                    | Disattivato<br>(1)                      | Disattivato                                    | Spento (1)                               | Disattivato<br>(1)                |

(1): obbligatorio dopo una disattivazione manuale.

Tabella 3: annullamento manuale di un allarme.

## Relè interni e avvisatori acustici

La modalità operativa dei relè e degli allarmi opzionali visivi e acustici (Figura 11, F e G) si configura sull'applicazione COM 43.

Relè: i 5 relè di allarme (da R1 a R5) sono comuni a tutte le linee.

L'avvisatore acustico interno è comune a tutti gli allarmi di tutte le linee: viene attivato dalla comparsa di un evento (guasto o allarme). Il relè di guasto comune è attivo in parallelo. La frequenza acustica dell'avvisatore acustico interno varia in parallelo con la soglia di allarme. Soglie elevate di allarme hanno un frequenza acustica più rapida rendendo possibile differenziare il livello di allarme. L'avvisatore acustico interno può essere disattivato dal menu di programmazione interno oppure dall'applicazione COM 43.

Nota: il relè di guasto non può essere programmato mediante l'applicazione COM 43, ma si attiva al verificarsi di un guasto.

## Targhetta di identificazione

La targhetta di identificazione è affissa sul lato destro dell'MX 43. Contiene le seguenti informazioni:

- Funzione e tipo di apparecchio.
- Precauzioni per l'uso.
- Tensione alternata di alimentazione, frequenza, amperaggio del fusibile di protezione, potenza nominale.
- Tensione continua di alimentazione, frequenza, amperaggio del fusibile di protezione, potenza nominale.
- Simbolo di distruzione e pericolo.
- Codice di riferimento prodotto, numero di serie e logo del produttore.
- Versione: 4 o 8 linee.

## Funzionamento della chiavetta USB

## Trasferimento della configurazione all'MX 43

I file memorizzati sulla chiavetta USB non devono essere modificati. Ad esempio, se un file del "firmware", di "dati" o di "eventi" viene modificato su un computer, non comparirà più sull'*MX 43* al momento della lettura della chiavetta. Solo i file etichettati "configxxxxx" possono essere modificati per facilitarne il riconoscimento. Quando si modifica un nome file, il nome non deve contenere più di 19 caratteri e nessuno spazio. Si possono utilizzare soltanto le lettere dalla A(a) alla Z(z), i numeri da 0 a 9 e i caratteri speciali \$% ' - \_ @ ~ `! () {} \* # &. Se si aggiungono altri caratteri, l'MX 43 non potrà leggere il file.

Quando si collega la chiavetta USB, vi viene automaticamente salvata una copia della configurazione dell'*MX 43* (Figura 10, rif. A). Il file di configurazione contiene tutti gli input necessari a configurare interamente l'*MX 43*. All'occorrenza, può essere copiato e trasferito su un altro *MX 43* per l'installazione di un'identica configurazione. Attenersi alla procedura seguente:

- Impostare il selettore di programmazione (Figura 10, rif. D) su 2.
- Premere il pulsante Reset (Reimposta) (Figura 10, rif. H).
- Dopo aver riavviato l'*MX 43*, sullo schermo si visualizzeranno i file di configurazione presenti sulla chiavetta USB.

- Selezionare il file da trasferire dalla chiavetta USB, quindi premere Upload (Carica).
- Alla comparsa del messaggio di conferma, premere Enter (Invio) per confermare il trasferimento. Premendo su Escape si esce dalla schermata senza trasferire la configurazione.
- Il messaggio Programming in progress (Programmazione in corso) visualizzato sarà seguito da Transfer successful (Trasferimento riuscito). Posizionare il selettore di programmazione (Figura 10, rif. D) sullo 0. L'MX 43 si riavvierà utilizzando il nuovo file di configurazione caricato.

## Trasferimento del software interno sull'MX 43

Una copia del software interno viene automaticamente salvata sulla chiavetta (Figura 10, rif. A) quando viene collegata. Il file del software interno contiene l'applicazione che abilita il funzionamento dell'*MX 43*. Per caricare il file sull'*MX 43*, seguire la procedura seguente:

- Impostare il selettore di programmazione (Figura 10, rif. D) su 4.
- Premere il pulsante Reset (Reimposta) (Figura 10, rif. H).
- Dopo aver riavviato l'MX 43, sullo schermo si visualizzeranno le versioni dell'applicazione memorizzate sulla chiavetta USB.
- Selezionare il file da trasferire dalla chiavetta USB, quindi premere Upload (Carica).
- Alla comparsa del messaggio di conferma, premere Enter (Invio) per confermare il trasferimento. Premendo su Escape si esce dalla schermata senza modificare l'applicazione.
- Si visualizzerà il messaggio Programming in progress (Programmazione in corso) seguito da Program updated successfully (Programma aggiornato correttamente) e da Transfer successful (Trasferimento riuscito).
   Posizionare il selettore di programmazione (Figura 10, rif. D) sullo 0. Al riavio, l'MX 43 utilizzerà la nuova applicazione appena caricata.

## Utilizzo dei file di input MX 43 su un PC

## Espulsione della chiavetta USB

Non rimuovere mai la chiavetta USB senza seguire la procedure delineata di seguito: si potrebbero perdere tutti i dati archiviati sulla chiavetta USB senza poter trasferire i file. Attenersi alla procedura seguente:

- Dalla schermata iniziale, selezionare Menu > 6 USB key (Chiavetta USB). Immettere la password, selezionare 1. Configuration > Saving (Configurazione > Salvataggio), quindi selezionare Stop (Arresta). Premere Enter (Invio).
- Si visualizza il messaggio Do not remove the USB key (Non rimuovere la chiavetta USB). Prima di rimuovere la chiavetta, attendere che compaia il menu.

## Utilizzo dei dati (file di dati)

■ Su un computer, aprire un file **dati** con estensione .csv in *Excel*<sup>TM</sup> e convertire i dati delimitati da virgole (vedere l'esempio seguente).

- Fare clic sulla colonna A, quindi selezionare Data > Convert dalla barra del menu. Fare clic su Delimiter > Next > Separator – Comma > Next > Data format – Standard > Finish (Delimiitatore > Avanti > Separatore – Virgola > Avanti > Formato dati – Standard > Fine).
- Le prime 10 righe della tabella contengono informazioni sull'MX 43.
- Le righe da Detector name (Nome del rilevatore) a Last sensor replacement (Ultima sostituzione del sensore) contengono informazioni sulla configurazione del primo sensore. I blocchi seguenti contengono informazioni su ciascuno dei singoli sensori collegati all'MX 43.
- Più in basso, una tabella raggruppa i dati. Ciascuna riga contiene i dati relativi ai sensori collegati all'*MX 43.* I dati sono:
  - Intestazioni tabella: nome della riga, tipo di gas, unità di misura.
  - Su ogni riga della tabella: data e ora e i valori medi per la data e l'ora indicate. L'incremento temporale è determinato dalla frequenza di campionamento definita. Vedere *Frequenza di campionamento* a pagina 52.

| Time/Detector | CHAUFFERIE: | BRULEUR- | Line4 | Line5 | Line6 | Line7 | Line8 |
|---------------|-------------|----------|-------|-------|-------|-------|-------|
| Gas           | CH4         | CH4      | CH4   | CH4   | CH4   | CH4   | CH4   |
| Unit          | %LEL        | %LEL     | %LEL  | %LEL  | %LEL  | %LEL  | %LEL  |
| 14:23:58      | 3 13        | 13       | 13    | 13    | 13    | 12    | 12    |
| 14:24:00      | ) 13        | 13       | 13    | 13    | 13    | 12    | 12    |
| 14:24:02      | ! 13        | 13       | 13    | 13    | 13    | 12    | 12    |

Figura 14: Estratto da un file di dati.

## Utilizzo dei dati (file eventi)

- Su un computer, aprire il file **events (eventi)** con estensione .csv in *Excel*<sup>TM</sup> e convertire i dati delimitati dal virgole (vedere l'esempio seguente).
- Fare clic sulla colonna A e successivamente selezionare dalla barra del menu: Data > Convert (Dati > Converti). Fare clic su Delimiter > Next > Separator – Comma > Next > Data format – Standard > Finish (Delimitatore > Avanti > Separatore – Virgola > Avanti > Formato dati – Standard > Fine) Ingrandire al massimo la colonna A.
- Le prime 10 righe della tabella contengono informazioni sull'MX 43.
- Le righe da Detector name (Nome del rilevatore) a Last sensor replacement (Ultima sostituzione del sensore) contengono informazioni sulla configurazione del primo sensore. I blocchi seguenti contengono informazioni su ciascuno dei singoli sensori collegati all'MX 43.
- Più in basso, una tabella raggruppa i dati. Ciascuna linea contiene i dati relativi ai sensori collegati all'MX 43. I dati sono:
  - Intestazioni della tabella [(Name of detector (Nome del rilevatore), Alarm (Allarme), Type of alarm (Tipo di allarme), Time (Ora), Date (Data)].
  - Ad ogni riga della tabella corrisponde il relativo evento.

| Evenement          |         |        |          |            |
|--------------------|---------|--------|----------|------------|
| Intitulé détecteur | alarmes | type   | temps    | date       |
| CHAUFFERIE2        | UDS     | MARCHE | 02:42:13 | 25/05/2013 |
| BRULEUR-           | UDS     | MARCHE | 02:42:13 | 25/05/2013 |
| Line4              | UDS     | MARCHE | 02:42:13 | 25/05/2013 |
| Line5              | UDS     | MARCHE | 02:42:13 | 25/05/2013 |
| Line7              | UDS     | MARCHE | 02:42:13 | 25/05/2013 |

Figura 15: Estratto del file degli eventi.

# Capitolo 5 Moduli digitali

Questo capitolo presenta i moduli digitali che possono essere installati sulle linee dell'MX 43.

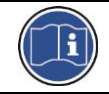

I dettagli del collegamento dei moduli sono illustrati a pagina 33. I moduli digitali sono configurati mediante l'applicazione COM 43.

## Moduli digitali indirizzabili

Questi moduli sono collegati a ciascuna delle 4 o 8 linee dell'MX 43, fino a un massimo di 32 moduli per la versione di 8 linee o di 16 moduli per la versione di 4 linee. La tabella seguente raggruppa i moduli disponibili:

| Tipo di modulo                                                              | Illustrazione | Pagina |
|-----------------------------------------------------------------------------|---------------|--------|
| Rilevatore di gas digitale (OLCT 10N, OLCT 80, iTrans 2).                   | 99            | -      |
| Modulo di uscita, 4 relè con 2 ingressi logici aggiuntivi                   |               | 26     |
| Modulo di uscita, 8 relè con 2 ingressi logici aggiuntivi                   |               | 26     |
| Modulo con 8 ingressi analogici                                             |               | 29     |
| Modulo con 16 ingressi logici                                               |               | 28     |
| Modulo con 4 uscite analogiche da 4-20 mA e 2 ingressi<br>logici aggiuntivi |               | 30     |

Tabella 4: Moduli digitali indirizzabili.

## **Trasmissione RS485**

## Topologia generale della rete RS485

I moduli digitali sono collegati da 2 cavi a doppino intrecciato di 4 x 0,22 m<sup>2</sup> minimo, tipo MPI-22A, con impedenza nominale di 100 Ohm. Questo cavo trasmette il segnale RS485 (A e B) su una coppia e l'alimentazione dei moduli (0–24 V CC) collegati alla linea sull'altra coppia. La schermatura collega necessariamente tutti i moduli alla morsettiera dell'MX 43.

I terminali + 24 V CC, 0 V, A, B sono rispettivamente collegati ai terminali +24 V CC, 0 V, A, B degli altri moduli sulla linea e quindi al connettore della linea corrispondente sul controller. La schermatura del cavo deve essere collegata al dispersore di messa a terra dell'MX 43.

Alla fine della blindosbarra, deve essere attivato il resistore da 120 Ohm di fine linea (EOL RESISTOR/RESISTANCE F.D.L) (quale che sia l'ultimo modulo).

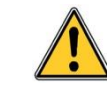

Nessuna porzione dell'estremità spellata dei cavi terminali deve essere visibile. Per assicurare la protezione da ogni disturbo elettromagnetico, i cavi dei elettrici e le schermature (o i cavi intrecciati) devono essere tagliati il più corti possibile.

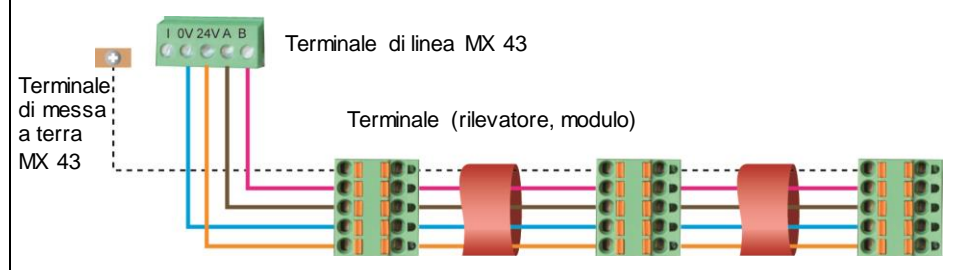

Figura 16: Principio di collegamento dei moduli a una linea dell'MX 43.

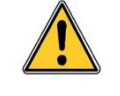

L'errata installazione dei cavi o dei pressacavi può causare errori di misura o malfunzionamento del sistema.

Non posare i cavi in prossimità di apparecchiature quali i motori, i trasformatori o di linee che generino campi magnetici importanti. Si raccomanda di separare accuratamente questi cavi da quelli di altri circuiti.

## Configurazione della comunicazione

## Indirizzo del modulo

Tutti i moduli digitali su una linea devono essere identificati da un unico indirizzo. Gli interruttori da 1 a 5 del blocco di configurazione di ciascun modulo rendono possibile stabilire un indirizzo numerico (da 1 a 32) in modalità binaria.

Nell'illustrazione a destra, è stato definito l'indirizzo 9 (10010).

La Tabella di indirizzamento seguente elenca le combinazioni possibili.

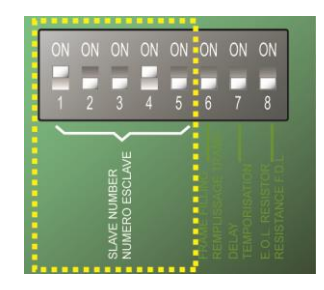

Figura 17: Interruttori della configurazione di indirizzamento.

| dirizzo<br>el modulo |   | lr<br>[ON<br>OFF | nterrut<br>(ACCE<br>(SPEN | ttori<br>SO): 1<br>TO): 0] | ; | dirizzo<br>el modulo | [ | Inte<br>ON (AC<br>DFF (SF | rruttor<br>CESO)<br>PENTO) | i<br>) = 1;<br>= 0] |   |
|----------------------|---|------------------|---------------------------|----------------------------|---|----------------------|---|---------------------------|----------------------------|---------------------|---|
| d l                  | 1 | 2                | 3                         | 4                          | 5 | d þ                  | 1 | 2                         | 3                          | 4                   | 5 |
| 1                    | 1 | 0                | 0                         | 0                          | 0 | 17                   | 1 | 0                         | 0                          | 0                   | 1 |
| 2                    | 0 | 1                | 0                         | 0                          | 0 | 18                   | 0 | 1                         | 0                          | 0                   | 1 |
| 3                    | 1 | 1                | 0                         | 0                          | 0 | 19                   | 1 | 1                         | 0                          | 0                   | 1 |
| 4                    | 0 | 0                | 1                         | 0                          | 0 | 20                   | 0 | 0                         | 1                          | 0                   | 1 |
| 5                    | 1 | 0                | 1                         | 0                          | 0 | 21                   | 1 | 0                         | 1                          | 0                   | 1 |
| 6                    | 0 | 1                | 1                         | 0                          | 0 | 22                   | 0 | 1                         | 1                          | 0                   | 1 |
| 7                    | 1 | 1                | 1                         | 0                          | 0 | 23                   | 1 | 1                         | 1                          | 0                   | 1 |
| 8                    | 0 | 0                | 0                         | 1                          | 0 | 24                   | 0 | 0                         | 0                          | 1                   | 1 |
| 9                    | 1 | 0                | 0                         | 1                          | 0 | 25                   | 1 | 0                         | 0                          | 1                   | 1 |
| 10                   | 0 | 1                | 0                         | 1                          | 0 | 26                   | 0 | 1                         | 0                          | 1                   | 1 |
| 11                   | 1 | 1                | 0                         | 1                          | 0 | 27                   | 1 | 1                         | 0                          | 1                   | 1 |
| 12                   | 0 | 0                | 1                         | 1                          | 0 | 28                   | 0 | 0                         | 1                          | 1                   | 1 |
| 13                   | 1 | 0                | 1                         | 1                          | 0 | 29                   | 1 | 0                         | 1                          | 1                   | 1 |
| 14                   | 0 | 1                | 1                         | 1                          | 0 | 30                   | 0 | 1                         | 1                          | 1                   | 1 |
| 15                   | 1 | 1                | 1                         | 1                          | 0 | 31                   | 1 | 1                         | 1                          | 1                   | 1 |
| 16                   | 0 | 0                | 0                         | 0                          | 1 | 32                   | 0 | 0                         | 0                          | 0                   | 0 |

Tabella 5: Tabella di indirizzamento (l'indirizzo dipende dalle posizioni dell'interruttore).

Osservazioni:

- L'indirizzo fisico di un modulo (da 1 a 32) deve essere identico a quello indicato sul programma di configurazione COM 43 nel controller.
- Durante la sostituzione del modulo, tutti gli interruttori di configurazione di un nuovo modulo devono essere posizionati nella stessa configurazione di quelli del modulo precedente.
- L'interruttore 6 (FRAME FILLING/REMPLISS TRAME) deve essere impostato su OFF (SPENTO) e l'interruttore 7 (DELAY/TEMPORISATION) su ON (ACCESO) (opzioni inutilizzate).
- Un modulo a ingresso analogico occupa sistematicamente 8 indirizzi.

## Resistore di fine linea (EOL)

Solo per l'ultimo modulo di ciascuna linea, impostare l'interruttore N.8 (EOL RESISTOR/RESISTANCE F.D.L.) su ON (ACCESO) o spostare il ponticello dell'ingresso analogico della scheda a circuiti stampati su *Closed (Chiuso)*.

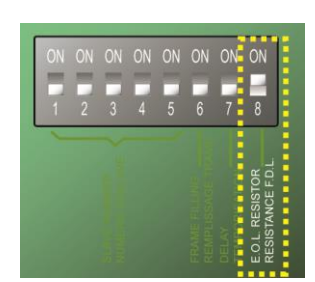

Figura 18: Selettore del resistore EOL in posizione "ON (ACCESO)".

## Moduli relè

## Funzione

Questo modulo digitale, disponibile in due versioni, consente la gestione di:

- da 1 a 4 uscite relè; oppure
- ∎ da 1 a 8 relè.

Dispone inoltre di 2 ingressi logici.

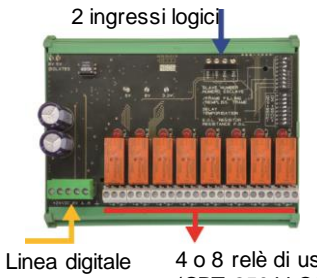

4 o 8 relè di uscita (CRT 250 V CA – 2A)

Figura 19: Modulo a 8 relè.

4 fili

## Introduzione

| Rif. | Descrizione                                                                                               |                  |
|------|----------------------------------------------------------------------------------------------------|------------------|
| Α.   | Connettore per 2 ingressi logici.                                                                         | -                |
| B.   | Interruttori di configurazione del modulo<br>(indirizzo digitale, ritardo, e resistore di<br>fine linea). | NU SV<br>BOLATED |
| C.   | Interruttori di configurazione dei relè.                                                                  |                  |
| D.   | Connettore di alimentazione e rete digitale.                                                              |                  |
| E.   | Relè programmabile (4 o 8).                                                                               | 00000            |
| F.   | Indicatore di stato relè.                                                                                 | +24Y2 8V.A.8 4   |
| G.   | Terminale di collegamento.                                                                                | D                |

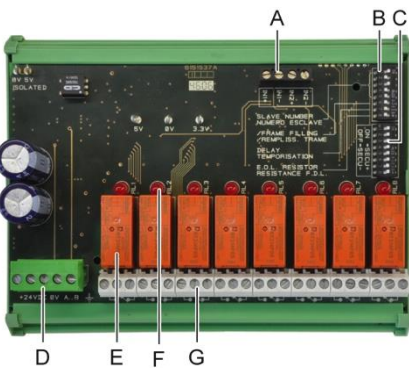

Figura 20: Modulo a 8 relè.

## A - Connettori di ingresso logico

Ciascuno di questi due terminali (Figura 20, A) può essere collegato a un contatto libero da tensione come indicato nella Figura 38. Quando il contatto è aperto non vi è allarme.

## B – Interruttori di configurazione del modulo.

Questi interruttori si impostano in conformità alla tabella seguente.

| Termine                                      | Simbolo                                                                           |
|----------------------------------------------|-----------------------------------------------------------------------------------|
| <i>Slave number</i><br>Numéro esclave        | Vedere i dettagli al paragrafo Indirizzo modulo a pagina 24.                      |
| <i>Frame filling</i><br>Remplissage de trame | Impostazioni di fabbrica. Non modificare.                                         |
| <i>Delay</i><br>Temporisation                | Impostazioni di fabbrica. Non modificare.                                         |
| E.O.L Resistor<br>Résistance F.D.L.          | Vedere i dettagli al paragrafo <i>Resistore di fine linea (EOL),</i> a pagina 25. |

Tabella 6: Interruttori di configurazione del modulo relè.

## C: Interruttori di configurazione relè

Lo stato dell'uscita di ciascun relè dipende dalla configurazione del blocco di commutazione (Figura 20, rif. C). Impostare l'interruttore su ON (attivato) o su OFF (disattivato) in base al tipo di sicurezza desiderato; ogni interruttore agisce sul relè che reca lo stesso numero (l'interruttore 1 agisce sul relè 1). I contatti sono rappresentati in assenza di alimentazione e di allarmi.

Per il modulo a 4 relè, solo gli interruttori da 1 a 4 sono attivi.

## E – Relè programmabili

Nella massima configurazione, l'MX 43 può gestire 24 relè esterni (o 24 moduli con un relè dichiarato o 3 moduli di 8, tutti relè dichiarati). I relè sono singolarmente programmabili. Il funzionamento di ciascun relè dipende dalla sua configurazione.

Ciascuno dei 6 eventi del rilevatore [AL1 - AL2 - AL3 – Superamento intervallo (per eccesso) – Superamento intervallo (per difetto) – Guasto] è in grado di controllare uno o più relè esterni o interni. Allo stesso relè possono essere assegnati più eventi.

## Impostazione dei parametri del relè

I limiti di allarme che governano i relè possono essere impostati solo dall'applicazione COM 43.

- Normale: funzionamento del relè secondo la normale gestione di un allarme. (Il relè viene eccitato solo se l'evento supera la durata dell'intervallo temporale previsto).
- Funzione avvisatore acustico (relè disattivabili): funzionano normalmente con l'aggiunta di una diseccitazione del relè anche quando l'evento è ancora in corso. Gli intervalli temporali previsti sono:
  - . Durata della manutenzione: tempo minimo di attivazione, regolabile da 0 a 900 secondi.
  - . Disattivazione automatica: se attivato, è possibile regolare la durata tra 15 e 900 secondi, oltre i quali il relè dell'avvisatore acustico viene automaticamente disattivato.
  - . Riattivazione: se selezionata consente la regolazione della durata tra 15 e 900 secondi, oltre i quali il relè dell'avvisatore acustico viene riattivato.

## Controllo del relè di allarme.

- Equazioni logiche con 4 livelli max di parentesi con gli operatori logici OR, AND, NOR e NAND. Il risultato dell'equazione controlla il relè.
- Operazioni di polling (x su y): devono esserci almeno "x" eventi su un totale di "y" per attivare il relè. Facoltativamente, l'utente può definire se un guasto è considerato un evento della stessa categoria di un allarme.

## F – Indicatore di stato relè

Lo stato di ciascun relè è segnalato da un LED rosso (Figura 20, F):

- LED spento: bobina non alimentata.
- LED acceso: bobina alimentata.

## G - Connettori di uscita relè

Il carico resistivo normale di ciascun contatto è 2A/250 V CA o 2 A/30 V CC.

## Collegamento

Consultare il Capitolo 6, a pagina 33.

## Configurazione

Configurato mediante l'applicazione COM 43.

## Modulo a 16 ingressi logici

## Funzione

Questo modulo digitale consente il monitoraggio da 1 a 16 ingressi logici da parte dell'MX 43.

Nella versione a 8 linee, il controller può gestire al massimo 32 ingressi logici distribuiti, ad esempio moduli a 32 ingressi logici con un ingresso dichiarato per modulo, o 2 moduli con 16 ingressi logici ciascuno.

Nella versione a 4 linee, il controller può gestire al massimo 16 ingressi logici.

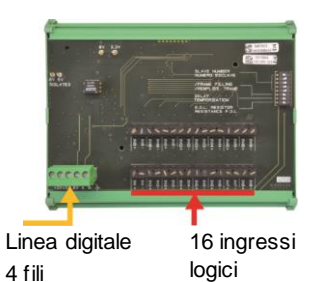

Figura 21: Modulo con 16 ingressi logici.

## Introduzione

| Rif. | Descrizione                                                                                               |
|------|----------------------------------------------------------------------------------------------------|
| A.   | Interruttori di configurazione del<br>modulo (indirizzo digitale, ritardo, e<br>resistore di fine linea). |
| B.   | Connettore di alimentazione e rete digitale.                                                              |

C. Ingressi logici da 1 a 16.

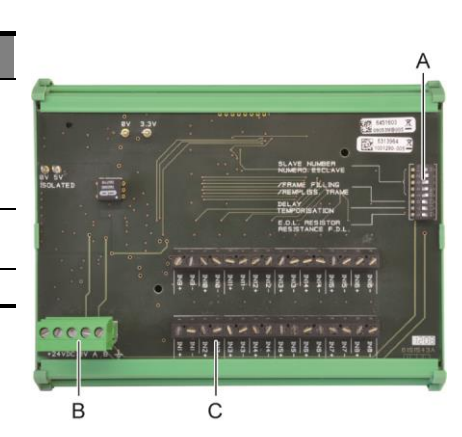

Figura 22: Modulo con 16 ingressi logici.

## A - Interruttori di configurazione del modulo

Questi interruttori si impostano in conformità alla tabella seguente:

| Termine                                      | Simbolo                                                                              |
|----------------------------------------------|--------------------------------------------------------------------------------------|
| <i>Slave number</i><br>Numéro esclave        | Vedere i dettagli al paragrafo Indirizzo modulo a pagina 24.                         |
| <i>Frame filling</i><br>Remplissage de trame | Impostazioni di fabbrica. Non modificare.                                            |
| <i>Delay</i><br>Temporisation                | Impostazioni di fabbrica. Non modificare.                                            |
| <i>Resistore E.O.L.</i><br>Résistance F.D.L. | Vedere i dettagli al paragrafo <i>Resistore di fine linea (EOL),</i><br>a pagina 25. |

Tabella 7: Interruttori di configurazione del modulo di ingresso logico.

## C - Connettori ingresso logico

Ciascuno di questi 16 ingressi può essere collegato a un contatto libero da tensione come indicato nella Figura 39. Lo stato dell'ingresso è trasmesso dalla linea digitale all'MX 43. La chiusura del contatto non attiva alcun allarme.

## Collegamento

Consultare il Capitolo 6, a pagina 33.

## Configurazione

Configurato mediante l'applicazione COM 43.

## Modulo a 8 ingressi analogici

## Funzione

Questo modulo digitale abilita il monitoraggio di 8 ingressi analogici (4-20 mA o ponte di Wheatstone).

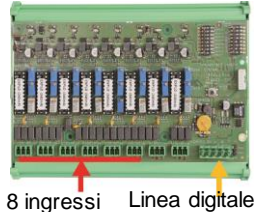

analogici 4 fili

Figura 23: 8 ingressi analogici.

## Introduzione

| Rif. | Descrizione                                                                                                    |    |
|------|----------------------------------------------------------------------------------------------------|----|
| Α.   | Ponticello di configurazione a 4-20 mA o un ponte di Wheatstone.                                                                                        |    |
| В.   | Calibrazione della sensibilità.                                                                                                    |    |
| C.   | Calibrazione dello zero.                                                                                                    |    |
| D.   | Punto di misurazione di ciascuna linea.                                                                                                    |    |
| E.   | Riferimento 1,2 V per la calibrazione del<br>ponte.                                                                                                    |    |
| F.   | Interruttori di ingresso avvio/arresto non<br>utilizzati, sempre in posizione ON<br>(ACCESO).                                                           |    |
| G.   | Capocorda 0 V per calibrazione a 4 20 mA.                                                                                                    |    |
| H.   | Interruttori di configurazione scheda a<br>circuiti stampati (indirizzo digitale, ritardo).                                                             | Fi |
| J.   | Ingressi da n.1 a 8 (4-20 mA o ponte di<br>Wheatstone) come specificato in A.                                                                           | _  |
| K.   | Calibrazione corrente filamento (impostazione di fabbrica).                                                                                             | _  |
| L.   | Striscia di separazione a 4-20 mA in caso<br>di funzionamento parallelo di più rilevatori<br>analogici sulla stessa linea (parcheggio<br>applicazione). | _  |
| M.   | Connettore di alimentazione e rete digitale.                                                                                                    | _  |
| N.   | Ponticello resistore di fine linea (EOL).<br>(Posizione sollevata, resistore EOL<br>collegato).                                                         |    |

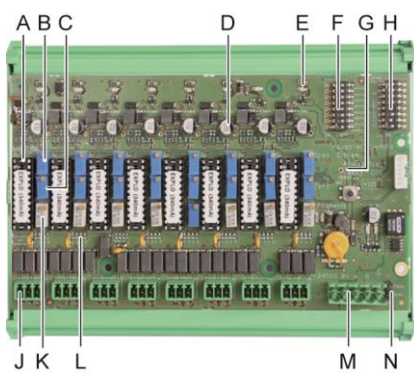

Figura 24: Modulo con 8 ingressi analogici.

## E – Interruttori di configurazione del modulo

Questi interruttori si impostano in conformità alla tabella seguente:

| Termine              | Simbolo                                                       |
|----------------------|---------------------------------------------------------------|
| Slave number         | Vedere i dettagli al paragrafo Indirizzo modulo a pagina 24.  |
| Numéro esclave       |                                                               |
| Frame filling        | Impostazioni di fabbrica. Non modificare.                     |
| Remplissage de trame |                                                               |
| Delay                | Impostazioni di fabbrica. Non modificare.                     |
| Temporisation        |                                                               |
| E.O.L. Resistor      | Vedere i dettagli al paragrafo Resistore di fine linea (EOL), |
| Résistance F.D.L.    | a pagina 25.                                                  |

Tabella 8: Interruttori di configurazione del modulo di ingresso analogico.

## Collegamento

Consultare il Capitolo 6, a pagina 33.

## Configurazione

Configurato mediante l'applicazione COM 43.

# Nota relativa alla calibrazione manuale dei rilevatori collegati a un modulo a 8 ingressi analogici.

## 1. Calibrazione dello zero

Iniettare gas standard fino ad ottenere 4 mA. Posizionare il multimetro tra i punti E e D (Figura 24). Se il valore misurato differisce da 0 V, regolare C.

## Calibrazione della sensibilità Dopo avere iniettato il gas, posizionare il multimetro tra i punti E e D (Figura 24). Se il valore misurato differisce da 1,6 V, regolare B.

Se il valore regolato fosse diverso, calcolare: V= I (mA) x 0,10 (V/mA)

Esempio: se la corrente è di 12 mA, "V" deve essere uguale a 0,8 V.

Se il punto E non è sul modulo, utilizzare il punto G e aggiungere 1,2 V alla misura

## Modulo a 4 uscite analogiche

## Funzione

Questo modulo digitale trasmette da 1 a 4 valori analogici indipendenti (uscite a 4-20 mA opto-isolate) dai valori rilevati dall'MX 43, che possono essere attivati o disattivati indipendentemente:

- Attivati: il segnale da 4-20 mA varia in funzione dell'input.
- Disattivati: il segnale da 4-20 mA è bloccato a 0 mA, quale che sia il segnale di ingresso.

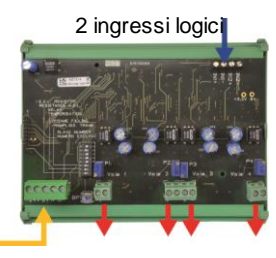

4 uscite analogiche 4-20 mA

## Figura 25: Principio del modulo a 4 uscite analogiche.

Più valori analogici possono essere associati alla stessa uscita da 4-20 mA per autorizzare la gestione dei minimi, dei massimi o delle medie di un gruppo di rilevatori: del pari, questo modulo dispone di 2 ingressi logici.

## Introduzione

| Rif. | Descrizione                                                                                               | A                                        |
|------|----------------------------------------------------------------------------------------------------|------------------------------------------|
| Α.   | Connettore per 2 ingressi logici.                                                                         |                                          |
| В.   | Connettore di alimentazione e rete digitale.                                                              |                                          |
| C.   | Interruttori di configurazione del<br>modulo (indirizzo digitale, ritardo, e<br>resistore di fine linea). |                                          |
| D.   | Pulsante. Premendo questo pulsante<br>si genera una corrente di 20 mA<br>all'uscita di ciascuna linea.    |                                          |
| E.   | Uscite analogiche da 4-20 mA<br>indipendenti e optoisolate (da E1 a<br>E4).                               | B C D E1 F1 F2 E2 E3 F3 F4 E4            |
| F.   | Calibrazione a 20 mA in uscita di linea<br>(da F1 a F4).                                                  | Figura 26: Modulo a 4 uscite analogiche. |

## A - Connettori di ingresso logico

Ciascuno di questi due connettori terminali (Figura 26, A) può essere collegato a un contatto libero da tensione come indicato nella Figura 38. Lo stato dell'ingresso è trasmesso all'MX 43 dalla linea digitale.

## C – Interruttori di configurazione del modulo

Questi interruttori si impostano in conformità alla tabella seguente:

| Termine              | Simbolo                                                        |
|----------------------|----------------------------------------------------------------|
| Slave number         | Vedere i dettagli al paragrafo Indirizzo modulo a pagina 24.   |
| Numéro esclave       |                                                                |
| Frame filling        | Impostazioni di fabbrica. Non modificare.                      |
| Remplissage de trame |                                                                |
| Delay                | Impostazioni di fabbrica. Non modificare.                      |
| Temporisation        |                                                                |
| E.O.L. Resistor      | Vedere i dettagli al paragrafo Resistenza di fine linea (EOL), |
| Résistance F.D.L.    | a pagina 25.                                                   |

Tabella 9: Interruttori di configurazione del modulo di uscita analogica.

## Collegamento

Consultare il Capitolo 6, a pagina 33.

## Configurazione

Configurato mediante l'applicazione COM 43.
## Capitolo 6 Cablaggio e collegamenti elettrici

In questo capitolo si illustrano i collegamenti elettrici di tutti i componenti del sistema (MX 43, moduli, strumentazione aggiuntiva).

## Collegamento del controller

I collegamenti elettrici devono essere affidati a personale qualificato e allacciati in conformità alle diverse direttive vigenti nel paese d'installazione.

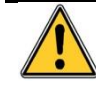

L'MX 43 non dispone di un interruttore di awio/arresto.

Alcuni livelli di tensione possono causare gravi lesioni risultando finanche letali. Si consiglia pertanto d'installare il materiale e il cablaggio prima di applicare tensione al sistema.

Poiché un'installazione errata o difettosa può causare errori di misura o guasti del sistema, è necessario aderire rigorosamente a tutte le istruzioni di questo manuale al fine di garantire l'adeguato funzionamento del sistema.

#### Accesso alle morsettiere

- Nella versione montata su parete: dopo aver sbloccato i due fermi, aprire la copertura anteriore portandola a sinistra per accedere alle morsettiere di cablaggio (A).
- Nella versione su rack: le morsettiere sono cablate sul retro del controller (B).

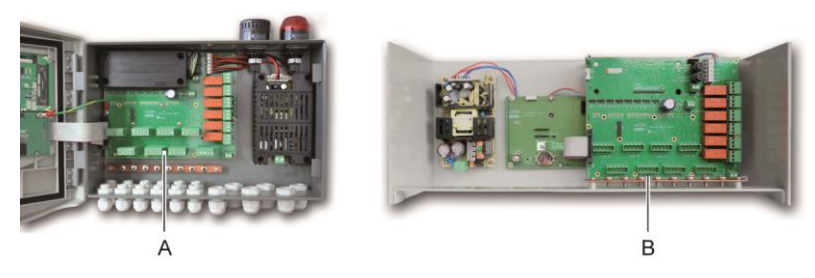

Figura 27: Accesso alla versione montata su parete (a sinistra) o a quella montata su rack (a destra).

#### Alimentazione settore

L'MX 43 può essere alimentato da una sorgente a 110-240 V CA a 50/60 Hz, 1,5 A max.

Prima di effettuare qualsiasi allacciamento, verificare il tipo di corrente e di tensione di rete. I collegamenti elettrici devono essere eseguiti con la strumentazione disconnessa.

L'MX 43 deve essere protetto a monte da un interruttore differenziale bipolare con una curva di risposta D, da 4A. Tale interruttore deve essere compreso nell'impianto elettrico dell'edificio, installato nelle immediate vicinanze dell'MX 43 e risultare facilmente accessibile agli operatori. Sarà contrassegnato come il dispositivo di sezionamento dell'MX 43.

L'alimentazione di settore sarà collegata alla morsettiera come indicato nella Figura 28. Il conduttore di massa sarà collegato al terminale di messa a terra (B).

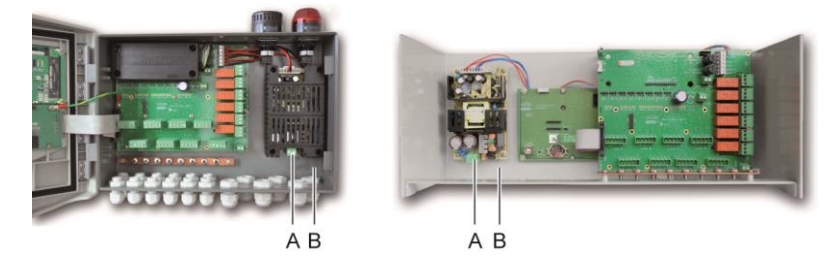

Figura 28: Collegamento dell'alimentazione di settore nella versione montata su parete e su rack.

#### Alimentatore esterno di 24 V CC

L'MX 43 può essere alimentato da una sorgente da 22 a 28 V CA a 50/3,2 A, 1,5 A max. In questa configurazione, collegare la sorgente a 24 V CC al connettore terminale corrispondente (Figura 29, A) rispettando le polarità. Tale connettore è protetto dal fusibile F1.

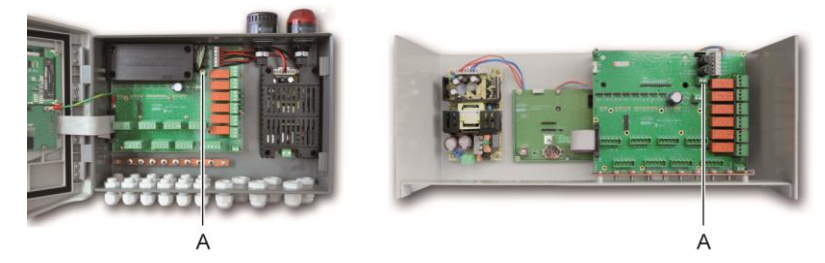

Figura 29: Collegamento di un alimentatore esterno da 24 V CC (A).

L'alimentatore principale ricarica il pacco batterie interno. È possibile utilizzare simultaneamente la sorgente esterna da 110-240 V CA, 24 V CC e il pacco batterie, poiché è installata una protezione interna.

#### Alimentazione ausiliaria di emergenza integrata

L'*MX* 43 può essere munito di un pacco batterie NiMh da 24V CC che assicura l'alimentazione del controller anche in assenza di corrente di settore o a 24 V CC esterna. Le batterie sono caricate dall'alimentazione della rete elettrica (110-240 V CA).

Il pacco batterie richiede una ricarica continua per 7 giorni prima di raggiungere la capacità massima. La sua autonomia dipende dalla configurazione dell'MX 43.

Se alla consegna il pacco batterie non è installato, procedere nel modo seguente:

- 1. Posizionare e fissare il pacco batterie (A) nella posizione indicata utilizzando le 4 viti fornite.
- Collegare il connettore del pacco batterie al connettore (B) della scheda a circuiti stampati. Uno slot a prova di errore previene ogni eventuale errore di collegamento.

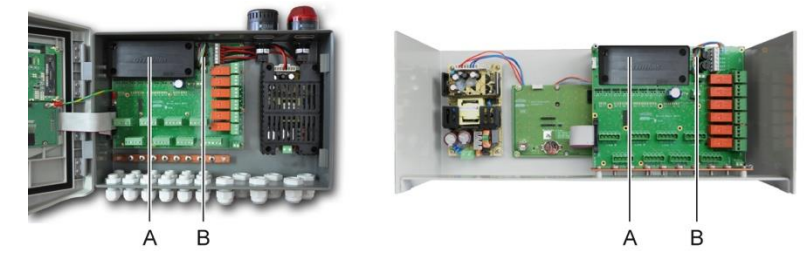

Figura 30: Posizionamento del pacco batterie.

#### Messa a terra

L'*MX* 43 è previsto per l'uso in parti dell'installazione rispondenti alla categoria di sovratensione II e grado di inquinamento 2, in conformità alla normativa EN/IEC 60947-1. Perché il sistema risulti conforme a questa categoria di protezione, è assolutamente necessario il collegamento a un terminale di terra (Figura 31, A). Vanno inoltre collegati al dispersore di terra anche i cavi intrecciati delle linee digitali (Figura 31, A).

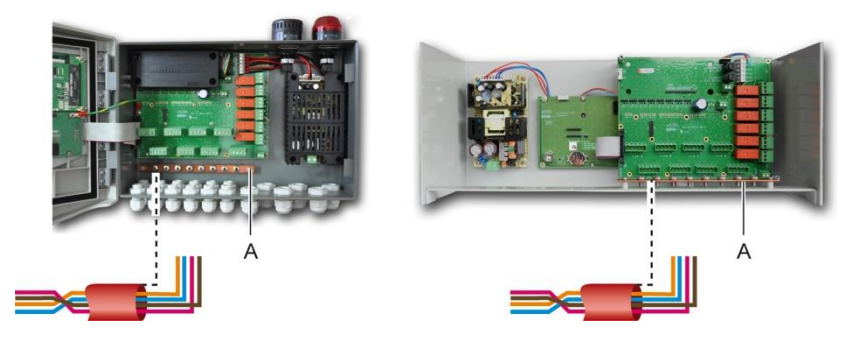

Figura 31: Collegamento di messa a terra mediante un dispersore di terra.

#### Linee digitali

Il cablaggio delle linee digitali di collegamento del controller ai diversi moduli distribuiti lungo le linee costituisce l'argomento dei paragrafi *Moduli OLCT1ON, moduli a 4 o 8 relè, moduli a 16 ingressi logici, moduli a 8 ingressi analogici e moduli a 4 uscite analogiche* di questo stesso capitolo. Ricordare che questo cavo è fornito in 2 doppini intrecciati di 4 x 0,22 m<sup>2</sup> minimo, tipo MPI-22A, con impedenza nominale di 100 Ohm.

#### Canali analogici

Per un rilevatore analogico da 4-20 mA collegato direttamente ai canali dell'MX 43, si prega di allacciare i collegamenti del rilevatore secondo lo schema seguente.

"I" è il segnale a 4-20 mA, 0 e 24 V corrispondono all'alimentazione.

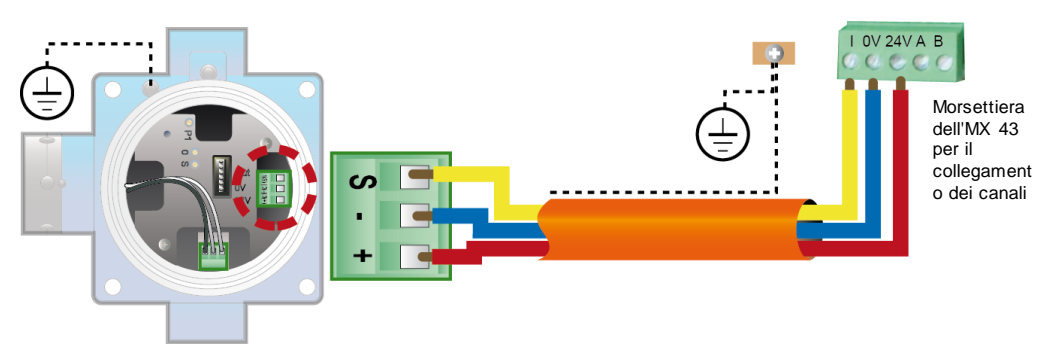

Figura 32: Rilevatore da 4-20 m A collegato direttamente ai canali dell'MX 43.

In basso è raffigurata la scheda madre con indicata la posizione dei collegamenti dei canali e dei relè.

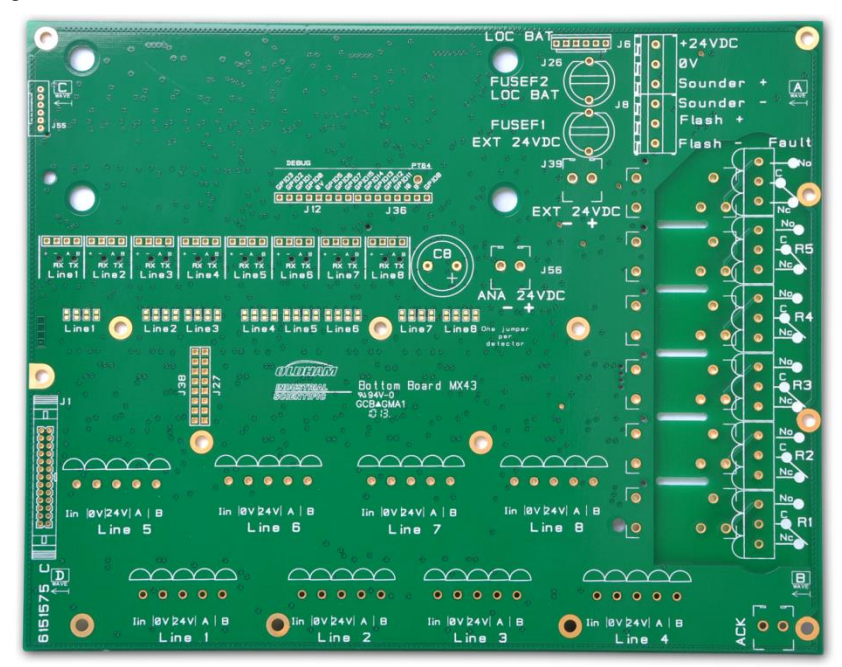

Figura 33: Scheda madre dell'MX 43.

#### Relè di allarme interni

L'MX 43 dispone di 6 relè dei seguenti allarmi interni:

| Uscita                   | Funzione                                                                                                    |
|--------------------------|----------------------------------------------------------------------------------------------------|
| R1                       | Relè a funzione liberamente programmabile                                                                                                    |
| R2                       | Relè di funzione liberamente programmabile                                                                                                    |
| R3                       | Relè a funzione liberamente programmabile                                                                                                    |
| R4                       | Relè a funzione liberamente programmabile                                                                                                    |
| R5                       | Relè a funzione liberamente programmabile                                                                                                    |
| Guasto:<br>(predefinito) | Relè comune non programmabile, energizzato, attivato dalla presenza di un<br>guasto dell'MX 43 (rilevatore e/o modulo, aumento della temperatura interna,<br>transizione all'alimentazione del pacco batterie ausiliario di emergenza,<br>anomalia di sistema, ecc.). La soppressione di questo relè è automatica. |

Tabella 10: Relè di allarme interni.

I contatti puliti (carico resistivo nominale di 2 A a 250 V CA, e 2 A a 30 V CC) dei 6 relè interni R1, R2, R3, R4, R5 e Predefinito sono distribuiti sulla scheda madre dell'*MX 43* sui connettori R1, R2, R3, R4, R5 e Predefinito (Figura 34).

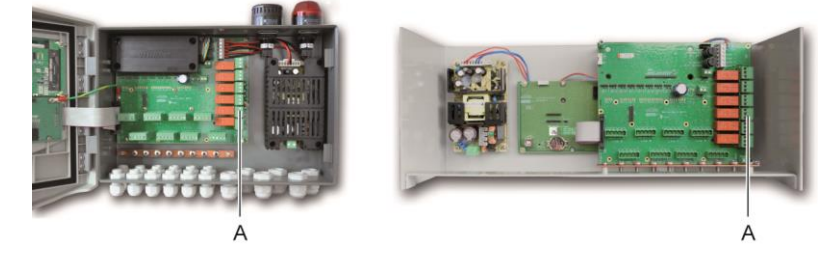

Figura 34: Connettori dei relè di allarme interni (A).

Collegare la strumentazione esterna al controllo sui connettori terminali da R1 a R5.

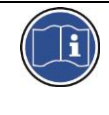

I contatti dei relè sono raffigurati con l'MX 43 non alimentato. La posizione dei contatti (nessun allarme) quando l'MX 43 è alimentato dipenderà dalla configurazione dei relè (eccitati o diseccitati). I relè sono programmati dall'applicazione COM 43.

#### Connettore di riconoscimento remoto

Se necessario, collegare il terminale ACQUIT (contatto pulito normalmente aperto) a un sistema di riconoscimento remoto.

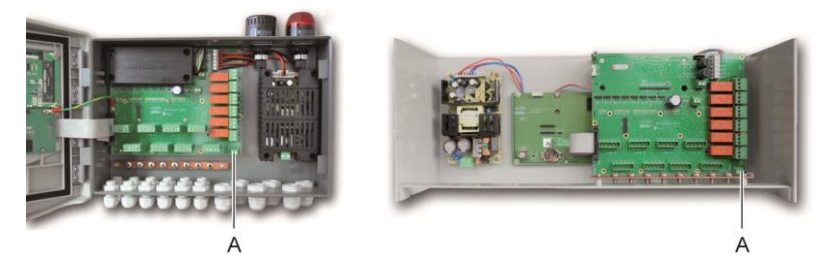

Figura 35: Connettore di riconoscimento remoto (A).

#### Connettore di controllo del lampeggiatore e della sirena

Questo connettore, alimentato a 24 V CC dall'MX 43, consente l'alimentazione di un lampeggiatore rotante e di una sirena facoltativamente disponibile per l'MX 43 nella versione per montaggio su parete. Nella versione su rack, questi connettori possono essere utilizzati per alimentare un allarme acustico (24 V CC,

19 mA max.) e un allarme visivo (24 V CC, 40 mA max.). Controllare che le polarità siano rispettate.

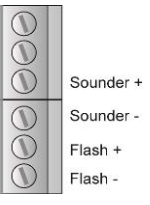

Figura 36: Connettore del lam peggiatore e della sirena (A).

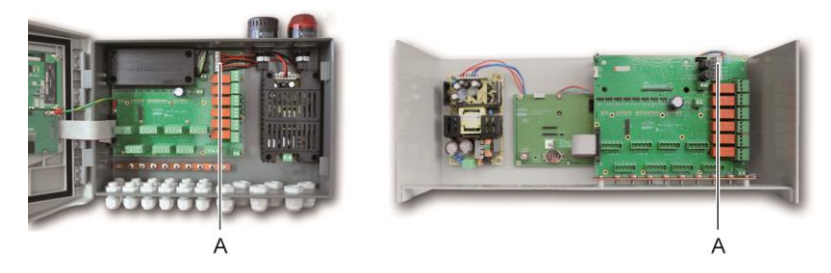

Figura 37: Posizione del connettore del lam peggiatore e della sirena (A).

## Moduli a 4 o 8 relè

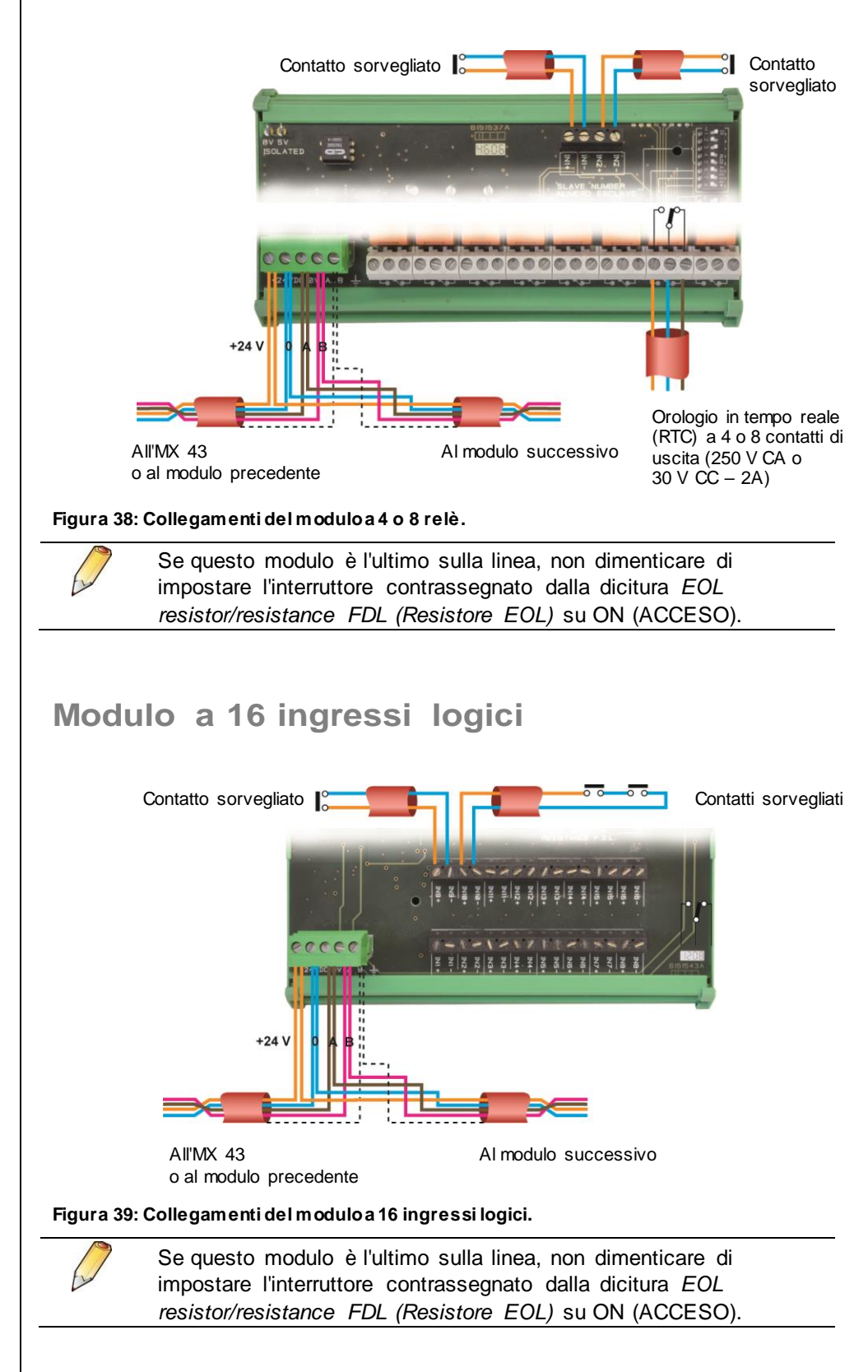

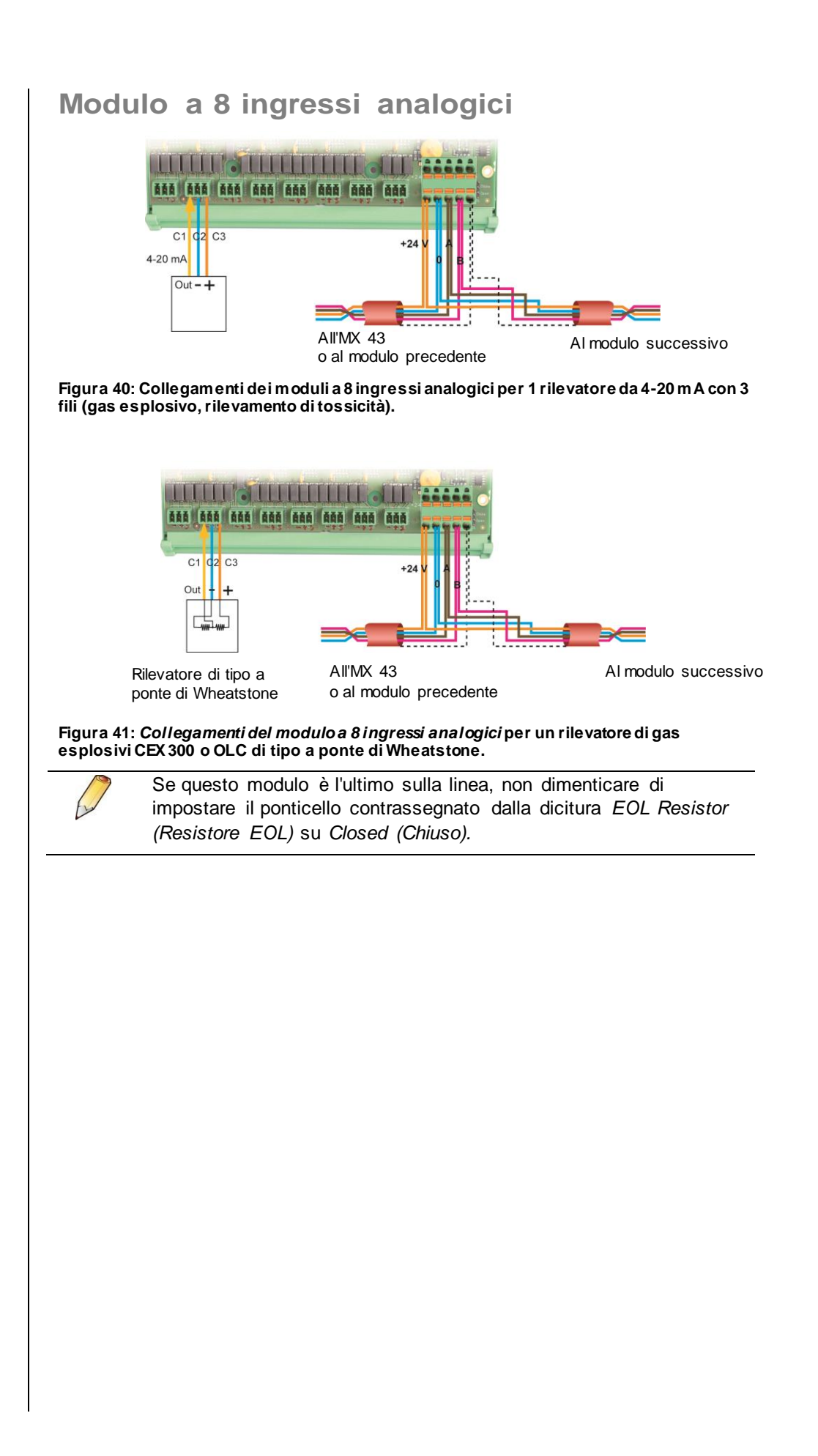

## Modulo a 4 uscite analogiche

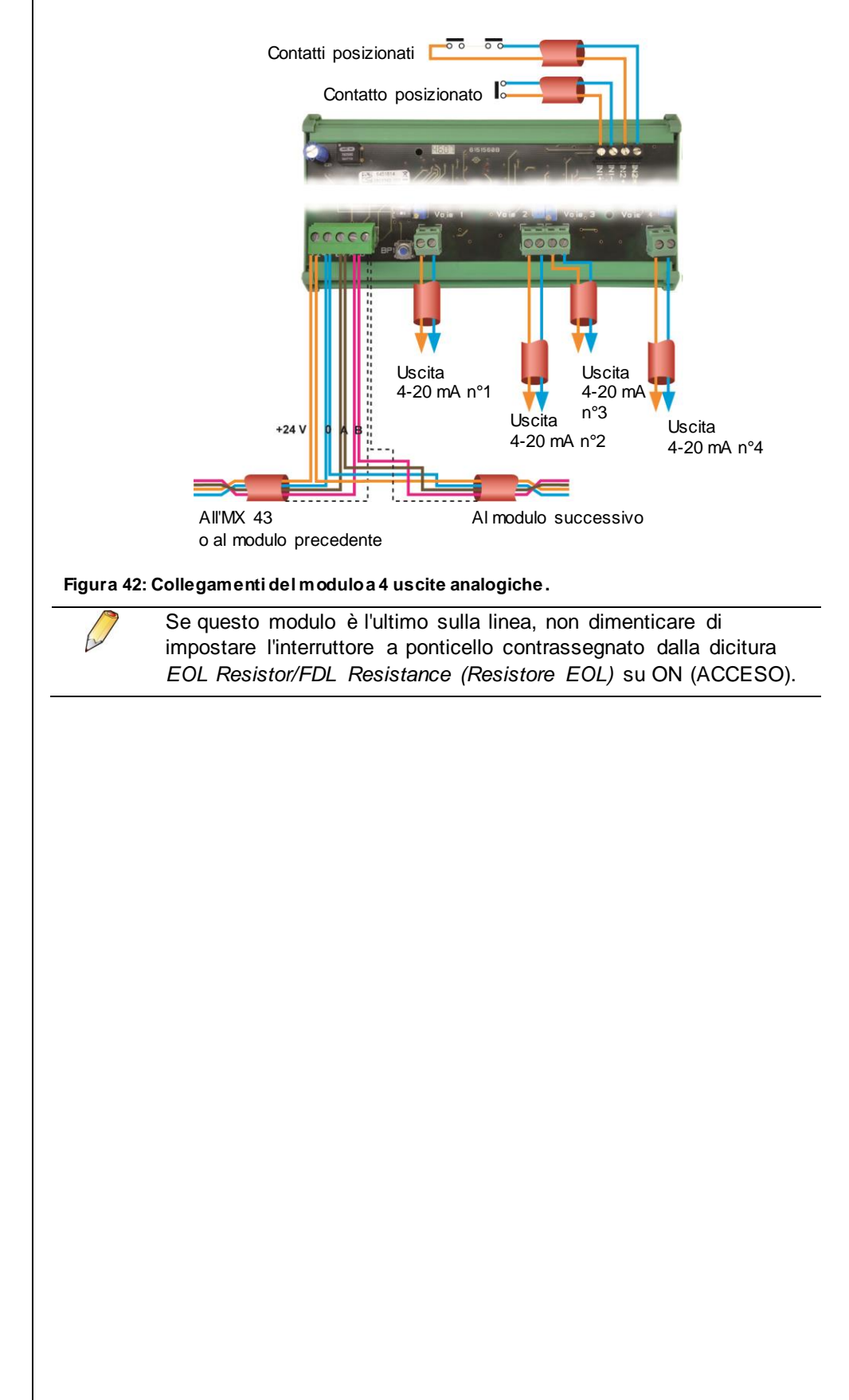

## Capitolo 7

## Menu

## Struttura generale dei menu

La figura seguente illustra la struttura generale del gruppo dei menu.

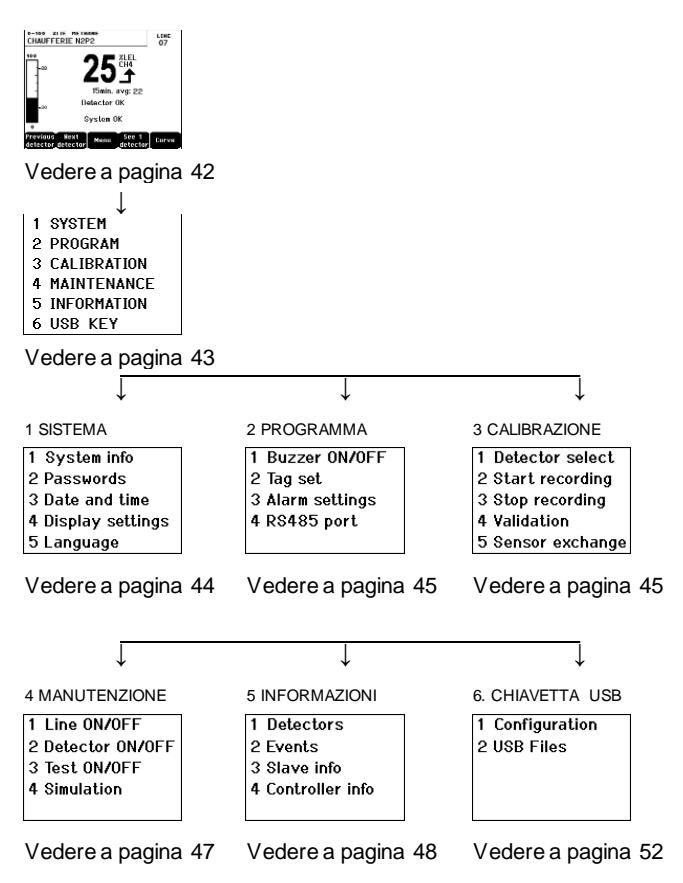

Figura 43: Struttura generale dei menu dell'MX 43.

## Funzioni dei tasti di navigazione

| Tasto               | Funzione                                               |
|---------------------|--------------------------------------------------------|
| $\wedge \downarrow$ | Spostamento verticale nel blocco del menu selezionato. |
| →←                  | Spostamento orizzontale tra due blocchi di menu.       |
| Enter (Invio)       | Conferma della linea selezionata.                      |
| Escape              | Torna alla schermata precedente.                       |
|                     |                                                        |

Tabella 11: Funzione dei tasti di navigazione.

## Display in modalità normale

#### Display di misurazione

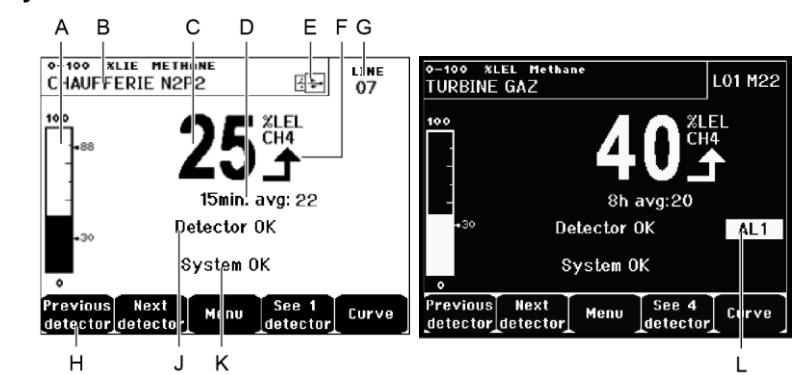

Figura 44: Esempio di un display di misurazione in modalità normale e video in negativo.

| Rif. | Significato                                                                                                    |
|------|----------------------------------------------------------------------------------------------------|
| Α.   | Barografo con indicazione dei limiti di allarme.                                                                                                    |
| В.   | Intervallo di misura, gas rilevato e lingua utilizzata dal rilevatore.                                                                                                    |
| C.   | Valore misurato di corrente completo di unità e gas rilevato.                                                                                                    |
| D.   | Valore della misurazione media se questa funzione è stata attivata<br>sull'applicazione COM 43 e in base alle impostazioni del display (vedere<br><i>Impostazioni del display</i> , a pagina 44).                                                                                                    |
| E.   | <ul> <li>Simbolo della chiavetta USB; vedere il paragrafo 6. Chiavetta USB a pagina 52:</li> <li>Assente quando la chiavetta USB è assente e/o la registrazione dei dati non è iniziata [menu 6. USB Key &gt; 1. Configuration &gt; Data Logging: OFF, (menu 6. Chiavetta USB &gt; 1. Configurazione &gt; Registrazione dati: SPENTA)].</li> <li>Luce fissa quando la chiavetta USB è presente e/o la registrazione dei dati è iniziata [menu 6. USB Key &gt; 1. Configuration &gt; Data Logging: ON (menu 6. Chiavetta USB &gt; 1. Configurazione &gt; Registrazione dati: ACCESA)].</li> </ul> |
|      | <ul> <li>Lampeggiante quando la chiavetta è assente e l'opzione di registrazione dei<br/>dati è impostata su ON (ACCESO).</li> </ul>                                                                                                    |
| F.   | Indicatore di tendenza di misura                                                                                                    |
|      | Trend ascendente                                                                                                    |
|      | Trend discendente                                                                                                    |
| G.   | Indirizzo del rilevatore digitale su una linea digitale o numero di canale di un rilevatore analogico.                                                                                                    |
|      |                                                                                                    |

| Н. | Tasti funzione.                                                                                                    |  |
|----|----------------------------------------------------------------------------------------------------|--|
|    | Previous detector (Rilevatore precedente): visualizza le misurazioni del<br>rilevatore precedente; scansione di tutti i rilevatori su tutte le linee.                                                                                                    |  |
|    | Next detector (Rilevatore successivo): visualizza le misurazioni del rilevatore<br>successivo; scansione di tutti i rilevatori su tutte le linee.                                                                                                    |  |
|    | Menu: visualizza il menu principale. Vedere il paragrafo "Menu principale" a pagina 43.                                                                                                    |  |
|    | See 4 Detectors (Visualizza 4 rilevatori): visualizzazione di un gruppo di 4 rilevatori (etichetta del rilevatore, barografo con indicazione degli allarmi, valore della misurazione corrente con unità e gas rilevato). Utilizzare i tasti Pag Giù o Pag Su per visualizzare tutti i 4 rilevatori successivi; il passaggio alla zona successiva è automatico. |  |
|    | See 8 Detectors (Visualizza 8 rilevatori): visualizzazione di un gruppo di 8 rilevatori (etichetta del rilevatore, valore della misurazione corrente con unità e gas rilevato). Altri pulsanti simili alla selezione: Visualizza 4 rilevatori.                                                                                                    |  |
|    | See 16 Detectors (Visualizza 16 rilevatori): visualizzazione di un gruppo di 16 rilevatori (etichetta del rilevatore, valore della misurazione corrente con unità e gas rilevato). Altri pulsanti simili alla selezione: Visualizza 4 rilevatori.                                                                                                    |  |
|    | See 1 detector (Visualizza 1 rilevatore): Visualizzazione in modalità normale<br>(Figura 44).                                                                                                    |  |
|    | ■ Curve (Curva): visualizzazione delle curve di misurazione delle ultime 4 ore<br>(Figura 45). I tasti → e ← consentono lo spostamento del cursore lungo la scala<br>temporale. La linea verticale punteggiata visualizza la concentrazione e la data e<br>ora del punto considerato. Escape: torna alla visualizzazione dei valori.                           |  |
| J. | Informazioni sullo stato del rilevatore.                                                                                                    |  |
| K. | Informazioni sullo stato dell'MX 43.                                                                                                    |  |
| L. | Zona d'indicazione degli allarmi attivati con vis ualizzazione lampeggiante della soglia.<br>La schermata si modifica in video in negativo (Figura 44, schermata a destra).                                                                                                    |  |
|    | 0-100 XLEL METHANE<br>TURBINE GAZ 07<br>100 ↑                                                                                                    |  |

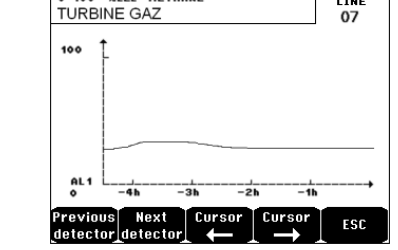

Figura 45: Esempio di schermata di visualizzazione di una curva.

## Menu principale

\_

\_

Visualizza i menu di gestione dell'MX 43.

|                                                                        | SECONDADY MENU     |
|------------------------------------------------------------------------|--------------------|
| 1 SYSTEM                                                               | SECONDART HENO     |
| 2 PROGRAM                                                              | ★                  |
| 3 CALIBRATION                                                          | 1 System info      |
| 4 MAINTENANCE                                                          | 2 Passwords        |
| 5 INFORMATION                                                          | 3 Date and time    |
| 6 USB KEY                                                              | 4 Display settings |
|                                                                        | 5 Language         |
|                                                                        |                    |
| $ \begin{bmatrix} \uparrow \end{bmatrix} \downarrow \end{bmatrix}$ Ent | ter ESC            |

Figura 46: Menu principale.

| 1. | Si | iste | ma |
|----|----|------|----|
|----|----|------|----|

| • | <ol> <li>System Info<br/>(Informazioni<br/>sul sistema)</li> <li>Passwords<br/>(Password)</li> </ol> | Visualizza la versione del programma, il <i>bootloader</i><br>(micro-software interno per il caricamento del<br>programma), e la configurazione, nonché le verifiche<br>dell'applicazione software.<br>Il controller è protetto da due codici di accesso,<br>entrambi regolati in fabbrica su 1000 per<br>impostazione predefinita. È possibile modificare le<br>password in questo menu da COM 43. Le password<br>sono richieste ogni qualvolta si accede a uno dei                                                                                                    |
|---|----------------------------------------------------------------------------------------------------|----------------------------------------------------------------------------------------------------|
|   |                                                                                                    | menu da queste protetti.<br><b>Password di primo livello</b> : autorizza l'accesso al                                                                                                    |
|   |                                                                                                    | <ul> <li><i>Password di secondo livello</i>: autorizza l'accesso ai menu Programmazione, Calibrazione e Manutenzione. Questa password viene richiesta anche prima di cancellare i dati del menu.</li> </ul>                                                                                                    |
| • | 3. Date and time<br>(Data e ora)                                                                     | Le impostazioni di data e ora (anno, mese, giorno, ora, minuti, secondi).                                                                                                    |
| • | 4. Display<br>settings<br>(Impostazioni<br>del display)                                              | <ul> <li>Scorrimento del display</li> <li>OFF (SPENTO): il display è bloccato su un rilevatore selezionato.</li> <li>ON (ACCESO): scorre tra i rilevatori ogni due secondi.</li> <li>Per zona</li> <li>ON (ACCESO): visualizza tutti i rilevatori assegnati alla stessa zona (stessa barra di LED).</li> <li>OFF (SPENTO): visualizza tutti i rilevatori collegati indipendentemente dalla zona cui sono assegnati Salvaschermo</li> <li>OFF (SPENTO): nessun salvaschermo.</li> <li>ON (ACCESO): abilita la modalità salvaschermo (visualizzazione del logo Oldham) se non viene premuto alcun tasto per un certo periodo di tempo.</li> <li>Valore della media</li> <li>OFF (SPENTO): il valore della media delle misurazioni del gas non è visualizzato.</li> <li>ON (ACCESO): visualizza il valore della media delle misurazioni del gas degli ultimi quindici minuti o otto ore in base alle impostazioni configurate con COM 43. È di regola utilizzato con i rilevatori di gas tossici.</li> </ul> |
| • | 5. Language<br>(Lingua)                                                                              | Selezione della lingua del menu del display.                                                                                                    |
|   |                                                                                                    |                                                                                                    |

## 2. Program (Programma)

- 1. Buzzer On/Off Attiva o disattiva l'avvisatore acustico interno dell'MX 43. (Avvisatore acustico Acceso/Spento)
- 2. Tag set (Set etichette)
   Consente la modifica delle etichette del rilevatore in precedenza programmate con COM 43.
- 3. Alarm settings (Impostazioni degli allarmi)
   Consente la modifica degli allarmi del rilevatore in precedenza programmati con COM 43.
- 4. Port RS485 (Porta RS485)
   Configurazione della Porta RS485 (velocità, parità, bit di stop, slave number). Questa configurazione risulta utile solo se l'*MX 43* è dotato della scheda di comunicazione RS485.

## 3. Calibration (Calibrazione)

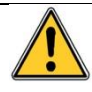

Se la cella di misura è cambiata, è importante dichiararlo avvalendosi del menu n. 5 Modifica della cella.

#### 1. Detector select (Selezione del rilevatore).

Questo menu consente la selezione dei rilevatori da calibrare (calibrazione dall'MX 43 o sul rilevatore).

- A. Visualizza le informazioni descritte dall'applicazione COM 43: vale a dire intervallo di misura, gas rilevato, ID del rilevatore corrente e il suo tipo.
- B. Display del rilevatore corrente:
  - Ultima calibrazione trascorsa: data e ora dell'ultima calibrazione eseguita e completata.
  - Ultima sostituzione del sensore: data e ora dell'ultima sostituzione di cella.
  - Tasso di usura: relazione tra il valore del gas standard e il valore letto (misura della sensibilità). Un tasso di usura eccedente il 100% richiede la sostituzione del sensore.
- C. Display dell'indirizzo (rilevatore digitale) o numero di linea (rilevatore analogico) cui è collegato il rilevatore.
- D. Selezione dei rilevatori da calibrare:
  - Selezionare uno dei vari rilevatori utilizzando i tasti previous detector (rilevatore precedente) o next detector (rilevatore successivo).
  - Alla pressione del tasto Select (Seleziona), premere Cal gas (gas di cal) per immetterne il valore agendo sui tasti ↑↓. Convalidare la selezione premendo Enter (Invio).

Nota: si possono calibrare dal controller MX 43 unicamente i rilevatori analogici che non sono muniti di un display locale. Per gli altri rilevatori, il menu "Sel. Detector (Sel. rilevatore)" consente unicamente di abilitarli in modalità calibrazione in modo che non attivino allarmi durante la calibrazione manuale.

- Premere Escape per avviare la procedura di registrazione delle misurazioni sui rilevatori da calibrare. Procedere al paragrafo "2 Registrazione".
- E. Visualizza il gas di calibrazione.

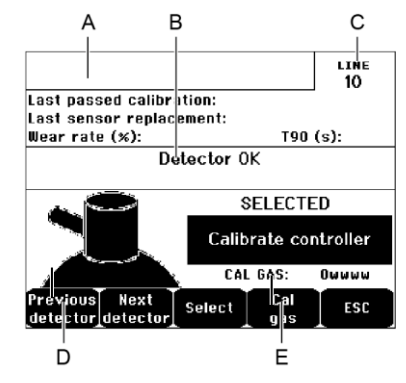

Figura 47: Esempio di schermata "Select detectors (Selezione dei rilevatori)".

#### 2. Avvio della registrazione

Sì: avia la registrazione delle misurazione di calibrazione per i rilevatori selezionati. Da questo momento in poi, per questi rilevatori vengono registrate tutte le misurazioni di calibrazione. Si visualizza quindi "Avvio registrazione". La calibrazione dei rilevatori con l'aiuto del gas standard può avere inizio. Per un rilevatore la cui cella sia stata cambiata, è importante regolare il rilevatore in situ fino ad ottenere l'uscita di 4-20 mA corrispondente all'intervallo del rilevatore.

Per i rilevatori collegati al modulo d'ingresso analogico, eseguire le regolazioni direttamente sul modulo (vedere a pagina 31).

Attenzione: durante la calibrazione, il gas standard deve essere iniettato per almeno trenta secondi.

**No**: esce dalla procedura di registrazione.

#### 3. Arresto della registrazione

- Sì: a conclusione della calibrazione del rilevatore, convalida la fine della registrazione delle misurazioni di calibrazione per i rilevatori selezionati in precedenza. Da questo momento in poi, non viene registrata alcuna misurazione di calibrazione. Si visualizza in seguito "Arresta calibrazione".
- **No**: esce alla fine della procedura di registrazione.

#### 4. Convalida

Consente la regolazione e la conferma dello zero e della sensibilità del rilevatore non appena completata la calibrazione.

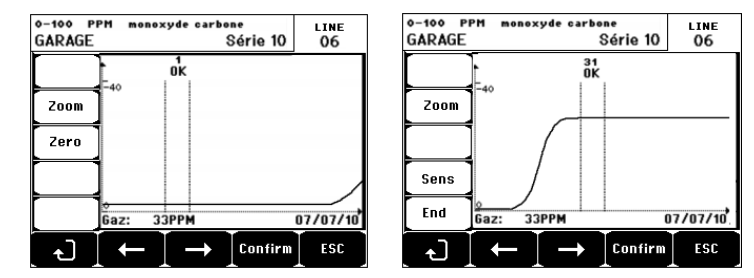

Figura 48: Regolazione dello zero (sinistra) e della sensibilità (destra).

#### Modalità operativa

Selezione del rilevatore

1. Selezionare il rilevatore da calibrare con l'aiuto dei tasti Previous detector (Rilevatore precedente) e Next detector (Rilevatore successivo), quindi premere Validate (Convalida).

Calibrazione dello zero

- 1. È attivo il comando Zoom.
- Selezionare l'area d'interesse della curva con i tasti ← e →. Premere Zoom + fino all'attivazione del comando Zero. Regolare la posizione del cursore fino a visualizzare "OK", a indicare che l'intervallo selezionato è sufficientemente stabile.
- 3. Premere & per selezionare la parola Zero.
- 4. Confermare la calibrazione dello zero premendo Validate zero (Convalida lo zero).
- 5. Da questo momento in poi è attivo Sens (per sensibilità).

Se non occorre calibrare la sensibilità, premere d' ed **END (FINE)**; fino a visualizzare il messaggio "Do you only want to calibrate zero for the detector? (Calibrare soltanto lo zero per il rilevatore?)", quindi premere **Validate calibration (Convalida la calibrazione)**. Sarà eseguita soltanto la calibrazione dello zero del rilevatore.

Se è necessario calibrare la sensibilità, procedere direttamente al paragrafo successivo.

Calibrazione della sensibilità

- 1. È attivo il comando Sens.
- Selezionare l'area d'interesse della curva agendo sui tasti ← e →. Premere Zoom + fino all'attivazione del comando Sens. Se pertinente, regolare la posizione del cursore fino a visualizzare "OK", a indicare che l'intervallo selezionato è sufficientemente stabile.
- 3. Confermare la calibrazione della sensibilità premendo Validate Sens (Convalida Sens).

Registrazione della calibrazione

- Si visualizza il messaggio "Do you want to validate zero and detector sensitivity? (Convalidare lo zero e la sensibilità del rilevatore?)". Premere Validate calibration (Convalida la calibrazione) per confermare la regolazione dello zero e della sensibilità oppure Esc per uscire dalla procedura.
- 2. Il rilevatore è calibrato.

#### 5. Scambio del sensore

Questa funzione riavvia i parametri (tasso di usura, data di calibrazione, parametri interni corrispondenti all'intervallo 4-20 mA, ecc.) dal/i rilevatore/i selezionato/i o in vista di una sostituzione della cella.

Selezione del rilevatore

 Selezionare uno o più rilevatori da riaviare con l'aiuto dei tasti Previous detector (Rilevatore precedente) e Next detector (Rilevatore successivo), quindi premere Select (Seleziona).

Riavvio del rilevatore

- 1. Premere Escape per lanciare la procedure di riavvio delle celle selezionate.
- Procedere alla successiva sostituzione della cella, quindi a una calibrazione dei rilevatori corrispondenti dai menu "1 Sel detectors (Sel rilevatori)", "2 recording (registrazione)", "End recording (fine della registrazione)" e "4 validation (convalida)".

## 4. Manutenzione

#### Accesso

Premere successivamente i tasti Menu e Maintenance (Manutenzione).

#### 1. Linea Accesa/Spenta

Imposta la linea sullo stop (la linea non è alimentata e i rilevatori sono in arresto; da questo momento in poi, non può essere generato alcun evento).

#### 2. Rilevatore Acceso/Spento

Imposta il rilevatore in posizione di arresto (da questo momento in poi, non può essere generato alcun evento) se non stava emettendo un allarme o rilevando un guasto.

#### 3. Test Acceso/Spento

Consente la verifica del funzionamento corretto di un rilevatore. In questa modalità, le registrazioni e i relè di allarme sono soppressi.

#### 4. Simulazione

Se selezionato visualizza il messaggio "The controller no longer ensures detection (Il controller non assicura più la rilevazione)".

- Il controller non tiene più traccia degli ingressi (rilevatori, ingressi logici).
- Le misure di simulazione/stato vengono inizializzate ai valori delle misurazioni correnti/stato. I relè, l'avvisatore acustico interno e le uscite analogiche restano nello stato in cui sono.
- Le schermate, la gestione dei relè, le uscite, ecc sono quelle del Funzionamento normale.
- Il relè interno e il LED predefinito comune risultano attivati.
- Per modificare il valore di un rilevatore, utilizzare i tasti ↓↑ per aumentare o diminuire il valore della misurazione simulato dal –15% a 115%. Per un ingresso logico, utilizzare i tasti ← → per selezionare l'ingresso, ↓↑ per selezionare Allarme o Allarme spento.
- Il banner degli allarmi non compare.
- Il registro degli eventi indica Begin Simulation (Inizio simulazione) ed End Simulation (Fine simulazione).
- Uscire dalla modalità Simulazione premendo il tasto End simul. Si verifica lo sblocco automatico e i valori medi vengono reimpostati a zero. Si visualizzano quindi nuovamente le misurazioni correnti.

## 5. Informazioni

#### 1. Rilevatori

Visualizza le informazioni principali, relative al rilevatore (tipo, intervallo, gas rilevato).

#### 2. Eventi

| Al                         | Alarm events              |  |
|----------------------------|---------------------------|--|
| TURBINE GAZ                | AL1 ON 08 01 10 11:40:01  |  |
| TURBINE GAZ                | AL1 OFF 08 01 10 15:16:40 |  |
|                            |                           |  |
|                            |                           |  |
|                            |                           |  |
|                            |                           |  |
|                            |                           |  |
| Previous Next<br>page page | Last Delete ESC           |  |

Figura 49: Esempio di file di allarme gas.

#### 1. Eventi di allarme

Per ciascuno dei rilevatori sotto osservazione si visualizzano: ID rilevatore, tipo di allarme [AI1, AI2, AI3, AI1mean, AI2mean, AI3mean, OVS (AI1, AI2, AI3, AI1medio, AI2medio, AI3medio, OVS)], stato (attivato = ACCESO o disattivato = SPENTO) nonché la data e l'ora dell'occorrenza o dello sblocco.

Sulla linea si visualizza la lettera "S" se gli eventi si sono prodotti quando l'MX 43 era in modalità Simulazione

**Delete (Elimina)** elimina tutti i dati. È possibile memorizzare fino a 512 eventi. Oltre questa soglia l'evento più recente elimina quello più antico.

Previous page (Pagina precedente), Next page (Pagina successiva), e Last page (Ultima pagina) consentono di accedere alle pagine corrispondenti del file.

| Messaggio | Significato                                                |
|-----------|------------------------------------------------------------|
| AL1       | Allarme rilevatore in livello 1                            |
| AL2       | Allarme rilevatore in livello 2                            |
| AL3       | Allarme rilevatore in livello 3                            |
| OVS       | Allarmerilevatore in OVS                                   |
| AL1 M     | Rilevatore in allarme impostato sul valore medio livello 1 |
| AL2 M     | Rilevatore in allarme impostato sul valore medio livello 2 |
| AL3 M     | Rilevatore in allarme impostato sul valore medio livello 3 |

Tabella 12: Messaggi su file di allarme gas.

#### 2. Registrazioni di guasto

Per ciascuno dei rilevatori sotto osservazione si visualizzano: tipo evento (UDS = Under-scale), RANGE = misurazione eccedente l'intervallo, DEF = Guasto, DOUBT = clear doubt), stato (attivato = ACCESO o disattivato = SPENTO) nonché la data e l'ora della comparsa o dello sblocco. Questo file non può essere eliminato.

| Messaggio | Significato                                                                                      |
|-----------|--------------------------------------------------------------------------------------------------|
| UDS       | La misurazione è inferiore o uguale al valore UDS programmato.                                   |
| DEF       | Guasto del rilevatore (eccedente l'intervallo, interruzione della linea, cella difettosa, ecc.). |
| RANGE     | Misurazione e cœdente l'intervallo.                                                              |
| >> LEL    | Concentrazione eccedente per eccesso il 100% del LEL (limite inferiore di esplosività).          |

Tabella 13: Messaggi su file di guasto.

#### 3. Registrazioni degli ingressi e dei relè

Per ciascuno dei relè e degli ingressi logici interessati si visualizzano: ID relè/ingresso attivato, tipo (REL = relè, EL = ingresso logico), il suo stato (attivato = ON o disattivato = OFF) nonché la data e l'ora dell'occorrenza o dello sblocco.

**Delete (Elimina)** consente l'eliminazione per intero di questo file. È possibile memorizzare fino a 512 eventi. Oltre questa soglia l'evento più recente elimina quello più antico.

Previous page (Pagina precedente), Next page (Pagina successiva), e Last page (Ultima pagina) consentono di accedere alle pagine corrispondenti del file.

| Messaggio | Significato                              |
|-----------|------------------------------------------|
| RELAY     | Cambiamento di stato del relè designato. |
| INPUT     | Cambiamento di stato del relè designato. |

Tabella 14: Messaggi su file del relè e degli ingressi logici.

#### 4. Registrazioni delle condizioni di lavoro

Visualizza gli interventi eseguiti sull'MX 43 (modalità simulazione, modalità calibrazione, modalità programmazione, richiesta di sblocco, intervento sulla batteria interna), nonché la data e la fine dell'evento.

**Delete (Elimina)** consente l'eliminazione per intero del file di monitoraggio. È possibile memorizzare fino a 512 eventi. Oltre questa soglia, l'evento più recente elimina quello più antico.

Previous page (Pagina precedente), Next page (Pagina successiva), e Last page (Ultima pagina) consentono di accedere alle pagine corrispondenti del file; ogni pagina può visualizzare al massimo 8 righe.

| Messaggio                                   | Significato                                                                               |
|---------------------------------------------|-------------------------------------------------------------------------------------------|
| LinesOn/Off (linee accese/spente)           | Avvia o arresta la linea                                                                  |
| Detectors On/Off (Rilevatori Accesi/spenti) | Avvia o arresta il rilevatore                                                             |
| External ack. (Ricon. est.)                 | Premere il pulsante di riconoscimento esterno                                             |
| MX 43 ack (Ricon. MX 43)                    | Riconoscimento mediante il pulsante di<br>riconoscimento sul pannello frontale dell'MX 43 |
| Simulation (Simulazione)                    | Commuta alla modalità Simulazione                                                         |
| Calibration (Calibrazione)                  | Almeno uno dei rilevatori è in modalità calibrazione.                                     |
| Test detectors (Rilevatori di prova)        | Commuta alla modalità test                                                                |
| Program (Programma)                         | Programmazione impostata sull'MX 43                                                       |
| Time settings (Impostazioni temporali)      | Impostazioni temporali sull'MX 43                                                         |
| Line 1 On/Off (Linea 1 Accesa/Spenta)       | Avvia o arresta la linea 1                                                                |
| Line 2 On/Off (Linea 2 Accesa/Spenta)       | Avvia o arresta la linea 2                                                                |
| Line 3 On/Off (Linea 3 Accesa/Spenta)       | Avvia o arresta la linea 3                                                                |
| Line 4 On/Off (Linea 4 Accesa/Spenta)       | Avvia o arresta la linea 4                                                                |
| Line 5 On/Off (Linea 5 Accesa/Spenta)       | Avvia o arresta la linea 5                                                                |
| Line 6 On/Off (Linea 6 Accesa/Spenta)       | Avvia o arresta la linea 6                                                                |
| Line 7 On/Off (Linea 7 Accesa/Spenta)       | Avvia o arresta la linea 7                                                                |
| Line 8 On/Off (Linea 8 Accesa/Spenta)       | Avvia o arresta la linea 8                                                                |

Tabella 15: Messaggi su file di monitoraggio del funzionamento.

#### 5. Registrazioni di problemi dell'hardware

Per ciascuno degli incidenti materiali rilevati si visualizzano: ID incidente, stato (attivato = ON o disattivato = OFF) nonché la data e l'ora dell'occorrenza o dello sblocco dell'evento.

Previous page (Pagina precedente), Next page (Pagina successiva), e Last page (Ultima pagina) consentono di accedere alle pagine corrispondenti del file. Ogni pagina può visualizzare al massimo 8 righe.

| Messaggio        | Significato                                                                                                    |
|------------------|----------------------------------------------------------------------------------------------------|
| DEAD (INATTIVO)  | ll modulo digitale non risponde più (interruzione della linea, guasto del<br>modulo, indirizzo errato, modulo assente). |
| MODUL (MODULO)   | Errore di configurazione o di indirizzo del modulo.                                                                     |
| TEMP+            | La temperatura interna dell'MX 43 è superiore al valore massimo tollerato.                                              |
| TEMP-            | La temperatura interna dell'MX 43 è inferiore al valore massimo tollerato.                                              |
| BAT (Batteria)   | Commuta sull'alimentatore esterno.                                                                                      |
| LINE 1 (LINEA 1) | Incidente sulla linea 1 (cortocircuito).                                                                                |
| LINE 2 (LINEA 2) | Incidente sulla linea 2 (cortocircuito).                                                                                |
| LINE 3 (LINEA 3) | Incidente sulla linea 3 (cortocircuito).                                                                                |
| LINE 4 (LINEA 4) | Incidente sulla linea 4 (cortocircuito).                                                                                |
| LINE 5 (LINEA 5) | Incidente sulla linea 5 (cortocircuito).                                                                                |
| LINE 6 (LINEA 6) | Incidente sulla linea 6 (cortocircuito).                                                                                |
| LINE 7 (LINEA 7) | Incidente sulla linea 7 (cortocircuito).                                                                                |
| LINE 8 (LINEA 8) | Incidente sulla linea 8 (cortocircuito).                                                                                |
| CAL O            | Difetto di calibrazione (spostamento dello zero).                                                                       |
| CAL S            | Difetto di calibrazione (cella usata).                                                                                  |
| CAL F            | Difetto di calibrazione (cella ipersensibile).                                                                          |
| CAL D            | Difetto di calibrazione (misurazione instabile).                                                                        |

Tabella 16: Messaggi su file relativi a incidenti materiali.

#### 6. Registrazioni di problemi del sistema

Si visualizzano gli eventi relativi al funzionamento dell'MX 43 (interruzione di corrente/fluttuazione, accensione/spegnimento, ecc.).

Previous page (Pagina precedente), Next page (Pagina successiva), e Last page (Ultima pagina) consentono di accedere alle pagine corrispondenti del file; ogni pagina può visualizzare al massimo 8 righe.

| Messaggio                                           | Significato                            |
|-----------------------------------------------------|----------------------------------------|
| ON (ACCESO)                                         | MX 43 sotto tensione                   |
| OFF (SPENTO)                                        | Tensione MX 43 spenta                  |
| Self-testing failure<br>(Guasto test<br>automatico) | Guasto delle prove interne             |
| Altri messaggi                                      | Rivolgersi all'Assistenza post-vendita |

Tabella 17: Messaggi su file relativi a incidenti del sistema.

#### 3. Informazioni Slave

Questi dati consentono ai tecnici della manutenzione di visualizzare il quadro delle comunicazioni tra l'MX 43 e i moduli digitali.

#### 4. Informazioni sul controller

Questi dati consentono ai tecnici di visualizzare i contatori dell'MX 43 impostati sullo zero dall'ultima impostazione allo zero.

### 6. Chiavetta USB

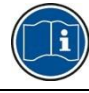

La funzionalità *Chiavetta USB* è disponibile soltanto nel *firmware* (software interno) delle versioni 4.0 e superiori.

#### 1. Configurazione

Definire i parametri di registrazione sulla chiavetta USB e visualizzare la capacità di storage rimanente.

Una chiavetta da 4G può registrare le informazioni di circa 18 mesi di un *MX 43* costituito da 32 rilevatori con una frequenza di campionamento di 2 secondi e fino a 100 eventi al giorno per rilevatore.

#### Registrazione dei dati:

- *Stop*: arresta le misurazioni da registrare sulla chiavetta USB. Arresta la registrazione sulla chiavetta USB, prima di rimuoverla, al fine di trasferire le misurazioni registrate quel giorno dalla memoria dell'*MX* 43.
- Inizia a registrare le misurazioni sulla chiavetta USB alla frequenza definita dalla configurazione della *Frequenza di campionamento* (vedere di seguito). L'icona della chiavetta USB si visualizza in alto nella schermata principale (vedere la Figura 44) quando c'è una chiavetta USB inserita e l'unità ha iniziato a registrare le misurazioni.
- Frequenza di campionamento: selezione della frequenza di registrazione delle misurazioni 2 sec, 16 sec, 30 sec, 1 min, 2 min o 15 min. A ognuna delle impostazioni di frequenza, l'unità MX 43 salva le misurazioni nella memoria interna ogni 2 secondi. Per esempio, se la frequenza di registrazione è impostata a 30 secondi, l'unità registrerà sulla chiavetta USB il valore della media delle precedenti 15 misurazioni.
- FIFO (First In, First Out o il primo elemento immesso è il primo a uscire): definisce l'azione da intraprendere quando la chiavetta USB è piena.
  - Si: la registrazione più vecchia (misurazioni ed eventi) archiviata sulla chiavetta USB sarà cancellata automaticamente.
  - No: quando la capacità di storage utilizzata raggiunge l'80%, l'MX 43 visualizzerà il messaggio Replace the key as soon as possible (Sostituire la chiavetta appena possibile). Quando la chiavetta USB è quasi piena (98% della capacità di storage utilizzata) si visualizzerà il messaggio di allerta USB key is full (La chiavetta USB è piena). Comparirà anche la dicitura Recording impossible (Registrazione impossibile).
- Attivazione del relè di guasto: definisce lo stato del relè predefinito quando la chiavetta USB raggiunge il 98%, è assente quando la registrazione è attiva, non formattata oppure in modalità errore di scrittura.
  - Sì: il relè predefinito è attivato.
  - No: il relè predefinito non è attivato.
- Grafico a barre/Messaggio: quando la chiavetta USB è installata, si visualizza un grafico a barre con indicata la capacità di storage utilizzata.
   100% indica che la chiavetta è piena. Quando la chiavetta non è presente, ma la registrazione delle misurazioni è stata impostata su Start (Avvio), si

visualizza il messaggio: USB Flash is not present (Chiavetta USB non collegata), al posto del grafico a barre.

| USB Key Configuration   |       |
|-------------------------|-------|
| Data Logging:           | Stop  |
| Sampling Rate:          | 2s    |
| FIF0:                   | No    |
| Fault Relay Activation: | No    |
| 13 %                    |       |
|                         |       |
|                         | ↓ ESC |

Figura 50: Esempio di schermata di configurazione della chiavetta USB.

#### 2. File USB

Visualizza i file presenti sulla chiavetta USB, in ordine cronologico di creazione dal più recente al più antico. Sono presenti due tipi di file:

- **Eventi**: file contenente gli eventi salvati sulla chiavetta USB. Gli eventi comprendono allarmi, errori o una richiesta di riconoscimento.
- Dati: file contenenti le misurazioni salvate sulla chiavetta USB.

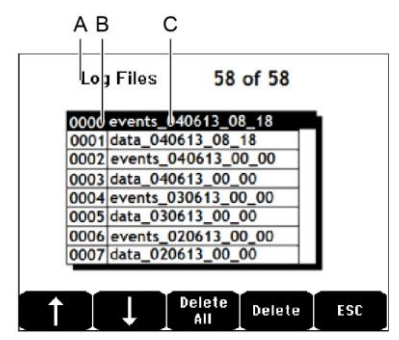

Figura 51: Esempio di un file di eventi e dati di una chiavetta USB.

La finestra contiene le seguenti informazioni:

- Log Files (File di registro) xx di xx (rif. A): il numero di file di Dati ed Eventi che può essere aperto sullo schermo dell'MX 43 rispetto al numero massimo di file attualmente salvati sulla chiavetta.
- 1<sup>a</sup> colonna (rif. B): numero d'ordine di registrazione.
- 2<sup>a</sup> colonna (rif. C): nome della registrazione così composto:
  - Per un file di eventi: events\_JJMMAA\_HH\_MM.
  - Per un file di dati: data\_JJMMAA\_HH\_MM.

I file degli Eventi e dei Dati vengono creati automaticamente:

- All'inizio della giornata (ore 12:00);
- Ogni volta che l'MX 43 viene riavviato.
- Delete All (Elimina tutto): elimina tutti i file del tipo selezionato (dati o eventi) presenti sulla chiavetta.
- Delete (Elimina): elimina il file selezionato.

NB: ogni volta che viene collegata la chiavetta USB, vengono creati automaticamente due file nascosti (Figura 51):

- Il primo file salva la configurazione completa dell'*MX* 43 ed è denominato config\_JJMMAA\_HH\_MM.cfg. Per visualizzare o scaricare questo file, impostare l'interruttore (Figura 10, rif. D) sulla posizione 2. Vedere il paragrafo *Trasferimento della configurazione all'MX* 43 a pagina 20.
- Un secondo file salva il firmware dell'MX 43 ed è denominato firmware\_MX 43\_X\_xx.bin. Per visualizzare o scaricare questo file, impostare l'interruttore (Figura 10, rif. D) sulla posizione 4. Vedere il paragrafo Caricamento del firmware a pagina 21.

# Capitolo 8

# Codice dei componenti principali

| Descrizione                                                                             | Riferimento | Immagine |
|-----------------------------------------------------------------------------------------|-------------|----------|
| Controller MX 43 a 4 linee, versione per montaggio<br>su parete                         | 6 514 886   |          |
| Controller MX 43 a 8 linee, versione per montaggio su parete                            | 6 514 884   |          |
| Controller MX 43 a 8 linee, versione per montaggio su rack                              | 6 514 885   |          |
| Modulo con 8 ingressi analogici                                                         | 6 314 061   |          |
| Modulo con 8 ingressi analogici per ponte di<br>Wheatstone oppure rilevatore da 4-20 mA | 6 314 063   |          |
| Scheda a circuiti stampati (PCB) a 4 ingressi<br>analogici                              | 6 314 085   |          |
| Modulo con 4 uscite analogiche                                                          | 6 313 980   |          |
| Modulo con 16 ingressi logici                                                           | 6 313 964   |          |
| Pacco batterie                                                                          | 6 311 104   |          |
| Modulo a 4 relè                                                                         | 6 313 962   |          |
| Modulo a 8 relè                                                                         | 6 313 963   |          |

| Descrizione                                                                                    | Riferimento | Immagine |
|------------------------------------------------------------------------------------------------|-------------|----------|
| Kit lampeggiatore rosso e avvisatore acustico                                                  | 6 314 066   |          |
| Kit lampeggiatore blu e avvisatore acustico                                                    | 6 314 152   |          |
| Kit RS485                                                                                      | 6 314 114   |          |
| Modulo di acquisizione USB con chiavetta USB da<br>4G per <i>MX 43</i> per montaggio su parete | 6 314 173   |          |
| Modulo di acquisizione USB con chiavetta USB da<br>4G per <i>MX 43</i> per montaggio su rack   | 6 314 174   |          |

# Capitolo 9 Certificato di conformità

Il seguente documento (1 pagina) è una riproduzione della dichiarazione di conformità EU.

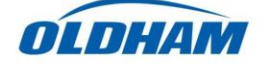

#### DECLARATION UE DE CONFORMITE EU Declaration of Conformity

La société Oldham S.A.S., ZI Est 62000 Arras France, atteste que la Oldham S.A.S. company, ZI Est 62000 Arras France, declares that the

#### centrale de mesure MX43 (MX43 Controller)

#### reliée aux détecteurs de gaz (connected to gas detectors): CEX300, TBGW-Ex, OLC(T) IR, 20, 40, 50, 60, 100 est conforme aux exigences des Directives Européennes suivantes :

complies with the requirements of the following European Directives:

#### <u>I) Directive Européenne ATEX 2014/34/UE du 26/02/14: Atmosphères Explosives</u> The European Directive ATEX 2014/34/EU dated from 26/02/14: Explosive Atmospheres

Normes harmonisées appliquées: Harmonised applied Standards EN 60079-29-1:07 Exigences d'aptitude à la fonction des détecteurs de gaz inflammables *Performance requirements of detectors for flammable gases* EN 50271:10 Appareils de détection de gaz utilisant un logiciel et/ou des technologies numériques *Apparatus for the detection of gases using software and/or digital technologies* 

**INERIS 13ATEX0048** 

**INERIS 00ATEXO403** 

INERIS, Parc Alata 60550 Verneuil en Halatte France

(Ex) II (1) G

Catégorie (Category):

Attestation CE de Type du matériel: *EC type examination certificate* 

Notification Assurance Qualité de Production: Notification of the Production QA

Délivrés par l'Organisme notifié numéro 0080: Issued by the Notified Body n°0080

#### II) Directive Européenne CEM 2014/30/UE du 26/02/14: Compatibilité Electromagnétique The European Directive EMC 2014/30/UE dated from 26/02/14: Electromagnetic Compatibility

Normes harmonisées appliquées: EN 50270:06 for type 1&2 CEM-Appareils de détection de gaz Harmonised applied Standards EMC-apparatus for the detection of gases

III) Directive Européenne DBT 2014/35/UE du 26/02/14: Basse Tension The European Directive LVD 2014/35/UE dated from 26/02/14: Low Voltage

Normes harmonisées appliquées: EN 61010-1:10 Harmonised applied Standard

IV) Sécurité Fonctionnelle (Functional Safety) Normes harmonisées appliquées: EN 50271:10 Règles de sécurité pour appareils électriques de mesurage Safety requirements for electrical equipment for measurement

Capability SIL 1 selon certificat INERIS (according to INERIS certificate) No.xxx

Niveau d'intégrité de Sécurité<sup>(b)</sup> Safety Integrity Level

Harmonised Applied Standards

Arras, le 20 avril 2016 (April 20th, 2016)

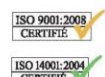

Oldham S.A.S. Z.I. EST - C.S. 20417 62027 ARRAS Cedex – FRANCE www.oldhamgas.com

Michel Spellemaeker

Global Director of Product Management

UE\_atex\_MX43\_rev.A

Il seguente documento (1 pagina) è una riproduzione della dichiarazione di conformità 2014/90/UE (Dichiarazione di conformità alla direttiva sugli equipaggiamenti marittimi)

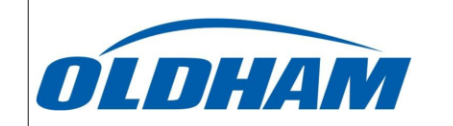

#### UE DECLARATION OF CONFORMITY TO TYPE FOR MX 43

In accordance with the Marine Equipment Directive (MED) 2014/90/UE, as amended Order Number: .....

Manufacturer's, or his authorized Representative's name & address: OLDHAM SAS - ZI EST – RUE ORFILA –CS 20417- 62027 ARRAS CEDEX.

#### Works' address:

OLDHAM SAS- ZI EST – RUE ORFILA – CS 20417- 62027 ARRAS CEDEX

In compliance with Article 16 of the Council Directive 2014/90/UE, the Marine Equipment Directive, as amended. We declare under our sole responsibility that the products detailed below conform to type, as described in the EC Type Examination certificate:

No 58272/A0 MED, issued by Bureau Veritas on 19 Sept 2019

| Product Types: | MX 43 in wall mount format |
|----------------|----------------------------|
|----------------|----------------------------|

Product Descriptions: MX 43, Gas Detection Control Panel

Serial Numbers (S/N) of products: .....

We further declare also that these products have been marked for their identification in accordance with Article 9 of the Marine Equipment Directive, after having been duly authorized by the EC Notified Body, the identification number of whom is stated below.

#### Modules for Production conformity assessment, within which the EC Declaration of conformity is issued:

Module D - Production-Quality Assurance, Quality System Approval Certificate N° SMS.MED2.D\_122138\_A.0, issued by Bureau Veritas (NB 2690) on Sept. 20<sup>th</sup>, 2019 Limitation/Application:

The equipment fulfills the directive 2014/90/UE requirements for installation in General power Distribution Zone and/or Deck Zone

#### **REGULATIONS and STANDARDS complied with:**

SOLAS 74 convention as amended, Regulations II-2/4, VI/3. IMO Res. MSC.98(73)-(FSS Code)- as amended by MSC.206(81), MSC.217(82), MSC.292(87), MSC.311(88), MSC.327(90) and MSC.339(91), 15 IMO MSC.1/Circ.1370 IEC 60092-504 : 2016 IEC 600533 : 2015 EN 50104 :2010 and EN 60079-29-1 : 2007 EN 60079-0 : 2012 incl. /A11:2013

MARKING & IDENTIFICATION AFFIXED TO THE PRODUCTS:

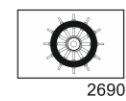

Serial number YYMMXXX-XXXX (YY is the year of manufacture, MM is the month of manufacture)

Issued at ARRAS FRANCE, on .../.../....

Marc TRIQUET Quality Manager

F2013-01/E

# Capitolo 10

# Specifiche tecniche

## Controller MX 43

| Funzione             |                                                                                                    |
|----------------------|----------------------------------------------------------------------------------------------------|
| Funzione:            | Controller per rilevamento di gas.                                                                                                    |
| Numero di linee:     | 4 o 8 a seconda del modello.                                                                                                    |
|                      |                                                                                                    |
| Display e indicatori |                                                                                                    |
| Display:             | LCD grafico retroilluminato                                                                                                    |
| Indicatori di stato: | <ul> <li>7 LED per ciascuna delle 8 linee o 56 LED.</li> <li>1 indicatore di applicazione di tensione per il controller.</li> <li>1 indicatore di guasto generale.</li> </ul>                                                                                                    |
|                      |                                                                                                    |
| Tasti                |                                                                                                    |
| Selezione:           | 5 tasti multifunzione soft-touch.                                                                                                    |
| Sblocco allarme:     | Tasto soft-touch dedicato.                                                                                                    |
|                      |                                                                                                    |
| Allarmi              |                                                                                                    |
| Limiti:              | Parametri impostati dall'applicazione COM 43.                                                                                                    |
| Indicatori:          | 6 LED di stato per linea (superamento di<br>intervallo per eccesso e difetto, Allarme 3,<br>Allarme 2, Allarme 1, guasto).                                                                                                    |
| Relè interno:        | <ul> <li>5 relè interamente programmabili<br/>(configurazione su COM 43).</li> <li>1 relè di guasto (non-modificabile).</li> <li>Contatto RCT su ciascun relè. Carico nominale<br/>dei contatti: 250 V CA – 2A o 30 V CC – 2 A,<br/>carico resistivo.</li> <li>Uscita ai terminali a vite Diametro massimo<br/>ammissibile del cavo 2.5 mm<sup>2</sup>.</li> </ul> |

| Linee di misura                                            |                                                                                                    |
|------------------------------------------------------------|----------------------------------------------------------------------------------------------------|
| Linee digitali:                                            | <ul> <li>8 max.</li> <li>Modbus RS485, 9600 Baud.</li> <li>Cavo industriale per computer, 2 doppini<br/>intrecciati e schermati (1 per la linea e 1 per le<br/>comunicazioni).</li> </ul>          |
| Linee analogiche:                                          | <ul> <li>8 max.</li> <li>Intervallo di ingresso da 4 a 20 mA.</li> <li>Resistenza di carico 120 Ohm.</li> <li>Cavo del trasmettitore analogico con 2 o 3 fili schermati.</li> </ul>                |
| Tensione nominale:                                         | Da 21 a 28 V su CC esterna.                                                                                                    |
| Corrente massima<br>disponibile per linea:                 | <ul> <li>1,2 A (picco a 1,5 A) con scheda madre Rev. C<br/>a partire dal 1 Agosto 2013.</li> <li>500 mA con schede madre Rev. A e Rev. B.</li> </ul>                                               |
| Corrente massima totale per linee:                         | 2,4 A CC o 3,2 A per picco.                                                                                                    |
| Potenza totale<br>disponibile in base alla<br>temperatura: | T° ambiente ≤ 20 °C = 68 W.<br>T° ambiente da 20 a 30 °C = 55 W.<br>T° ambiente da 30 a 40 °C = 41 W.<br>T° ambiente da 40 a 50°C = 27 W.                                                          |
| Uscite dei cavi:                                           | (unicamente per la versione per montaggio su<br>parete)<br>■ 12 PE M16 per cavi da 4 a 8 mm².<br>■ 6 PE M20 per cavi da 6 a 12 mm².                                                                |
| Isolamento:                                                | 1500 V CA (alimentazione-rete digitale).                                                                                                    |
| Uscita                                                     | Sui terminali a vite. Sezione conduttore massima ammissibile 2,5 mm <sup>2</sup> .                                                                                                    |
| Caratteristiche elettriche                                 | 9                                                                                                    |
| Alimentazione CA:                                          | <ul> <li>Da 100 a 240 V CA, 50/60 Hz.</li> <li>Corrente massima di ingresso 1,5 A.</li> <li>Consumo massimo: 230 VA.</li> </ul>                                                                    |
| Alimentazione CC:                                          | <ul> <li>Da 21 a 28 V CC.</li> <li>Corrente massima di ingresso 3,2 A.</li> <li>Consumo massimo: 112 VA.</li> </ul>                                                                                |
|                                                            |                                                                                                    |
| Caratteristiche meccanie                                   | che                                                                                                    |
| Installazione:                                             | <ul> <li>versione per montaggio su parete: su speciale supporto a viti.</li> <li>Versione per montaggio su rack: intaglio di 177 x 437 mm.</li> </ul>                                              |
| Dimensioni:                                                | <ul> <li>Versione per montaggio su parete: 370 x 299 x 109 mm.</li> <li>Versione per montaggio su rack: 482,8 x 177 x 192,5 mm (19 poll., 4 U).</li> <li>Vedere la Figura 4 e Figura 6.</li> </ul> |

| Peso:                    | ■ Versione per montaggio su parete: 4,0 kg.                                     |
|--------------------------|---------------------------------------------------------------------------------|
|                          | Versione per montaggio su rack: 2,0 kg.                                         |
| Livello di protezione:   | ■ Versione per montaggio su parete: IP55.                                       |
|                          | Versione per montaggio su rack: IP 31.                                          |
| Bloccaggio:              | <ul> <li>Versione per montaggio su parete: 2 lucchetti a<br/>chiave.</li> </ul> |
|                          | Versione per montaggio su rack: nessuno.                                        |
|                          |                                                                                 |
| Caratteristiche ambienta | li                                                                              |
| Condizioni d'uso         |                                                                                 |
| Temperatura di utilizzo: | Da -20 a +50 °C, (a seconda della potenza                                       |
|                          | utilizzata; cfr. la pagina precedente).                                         |
| Temperatura di           | Da -20 a +50 °C.                                                                |
| conservazione:           |                                                                                 |
| Umidità:                 | Da 5 a 95% di umidità relativa.                                                 |
|                          |                                                                                 |
|                          |                                                                                 |

| Compatibilità<br>elettromagnetica: | ai sensi di EN50270, tipo 2, industriale. |
|------------------------------------|-------------------------------------------|
| ATEX:                              | ai sensi di 60079-29-1 ed EN50271.        |
| Direttiva bassa tensione:          | ai sensi di EN61010.                      |
| CSA:                               | ai sensi di C22.2 N.152 (in corso).       |
|                                    |                                           |

## Modulo relè

| Funzione                      |                                                                                                    |
|-------------------------------|----------------------------------------------------------------------------------------------------|
| Funzione                      | Gestione di 4 o 8 relè per i segnali digitali emessi<br>dall'MX 43.                                                                                                    |
| Numero di relè:               | ■ 4 o 8 relè.<br>■ Uscite CRT.                                                                                                    |
| Tipo relè:                    | <ul> <li>Bistabile.</li> <li>Configurazione eccitato o non eccitato da mini<br/>interruttori.</li> <li>Impostazione dei parametri del relè mediante<br/>l'applicazione COM 43.</li> </ul> |
| Carico nominale dei contatti: | 250 V CA - 2 A o 30 V CC - 2A, carico resistivo.                                                                                                    |
| Consumo:                      | 3,5 mA in funzionamento normale.                                                                                                    |
| Collegamenti:                 | <ul> <li>Terminali a vite.</li> <li>Connettore rimovibile senza interrompere la linea.</li> <li>Coppia di serraggio: 0,5-0,6 Nm.</li> <li>Cavo: 2,5 mm<sup>2</sup> max.</li> </ul>        |
| Ingressi logici:              | 2 ingressi logici aggiuntivi (contatti puliti).                                                                                                    |

| Assemblaggio: | Applicabile a pressione su guida DIN. |
|---------------|---------------------------------------|
| Dimensioni:   | 125 x 165 x 60 mm.                    |

## Modulo a 16 ingressi logici

| Funzione      |                                                                                                    |
|---------------|----------------------------------------------------------------------------------------------------|
| Funzione      | Monitoraggio degli ingressi logici.                                                                                                    |
| Capacità:     | Da 1 a 16 ingressi logici (contatti puliti).                                                                                                    |
| Collegamenti: | <ul> <li>Terminali a vite.</li> <li>Connettore rimovibile senza interrompere la linea.</li> <li>Coppia di serraggio: 0,5-0,6 Nm.</li> <li>Cavo: 2,5 mm<sup>2</sup> max.</li> </ul> |
| Consumo:      | 2 mA in funzionamento normale.                                                                                                    |
| Assemblaggio: | Applicabile a pressione su guida DIN.                                                                                                    |
| Dimensioni:   | 125 x 165 x 60 mm.                                                                                                    |

## Modulo a 8 ingressi analogici

| Funzione                     |                                                                                                    |
|------------------------------|----------------------------------------------------------------------------------------------------|
| Funzione:                    | Rilevatore da 4-20 mA o collegamenti del ponte di Wheatstone.                                                                                                    |
| Capacità:                    | Da 1 a 8 ingressi indipendenti.                                                                                                    |
| Collegamenti:                | <ul> <li>Terminali a vite.</li> <li>Connettore rimovibile senza interrompere la linea.</li> <li>Coppia di serraggio: 0,5-0,6 Nm.</li> <li>Cavo: 2,5 mm<sup>2</sup> max.</li> </ul> |
| Consumo:                     | 53 mA max (rilevatore escluso).                                                                                                    |
| Temperatura di<br>esercizio: | 8 ponti<br>-30 °C (8 ponti, fino a 1 km).<br>-40 °C (8 ponti fino a 500 m).<br><i>4 ponti</i><br>-45 °C (4 ponti fino a 1 km).<br>-50 °C (4 ponti fino a 500 m).                   |
| Assemblaggio:                | Applicabile a pressione su guida DIN o montato all'interno dell'MX 43.                                                                                                    |
| Dimensioni:                  | 125 x 165 x 60 mm.                                                                                                    |

## Modulo a 4 uscite analogiche

| Funzione         |                                                                                                    |
|------------------|----------------------------------------------------------------------------------------------------|
| Funzione:        | Generazione da 1 a 4 valori analogici.                                                                                                    |
| Capacità:        | <ul> <li>4 uscite optoisolate indipendenti da 4-20 mA<br/>(rilevatore di duplicati, minimo, massimo o<br/>media di un gruppo di rilevatori).</li> <li>Resistenza di carico massimo di 500 Ω.</li> </ul> |
| Ingressi logici: | 2 ingressi logici aggiuntivi (contatti puliti).                                                                                                    |
| Collegamenti:    | <ul> <li>Terminali a vite.</li> <li>Connettore rimovibile senza interrompere la linea.</li> <li>Coppia di serraggio: 0,5-0,6 Nm.</li> <li>Cavo: 2,5 mm<sup>2</sup> max.</li> </ul>                      |
| Consumo:         | <ul> <li>&lt; 5 mA con le 4 linee in arresto.</li> <li>&lt; 36 mA per una linea attivata.</li> <li>&lt; 130 mA per le 4 linee attivate.</li> </ul>                                                      |
| Assemblaggio:    | Applicabile a pressione su guida DIN.                                                                                                    |
| Dimensioni:      | 125 x 165 x 60 mm.                                                                                                    |

# Capitolo 11 | Uscita digitale RS485

Le unità *MX 43* che si avvalgono dell'opzione *RS485 Modbus* sono munite di una scheda delle comunicazioni (codice 6314114), affissa alla scheda madre. Questa scheda genera un'uscita RS485 in formato *Modbus RTU*.

### Descrizione della scheda

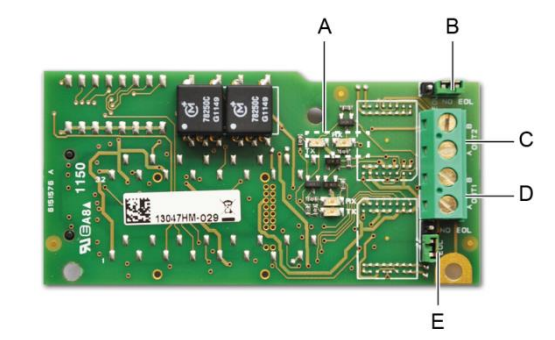

#### Figura 52: La scheda RS485.

| Rif.                                                                                                    | Funzione                                                                                                    |
|----------------------------------------------------------------------------------------------------|----------------------------------------------------------------------------------------------------|
| A.                                                                                                    | LED operativi. Il LED <i>Rx</i> si accende al ricevimento di un thread di dati.<br>Il LED <i>Tx</i> indica che la scheda è alimentata e si spegne quando la<br>trasmissione è ultimata.                                           |
| В.                                                                                                    | Interruttore inutilizzato.                                                                                                    |
| C.                                                                                                    | Uscita inutilizzata.                                                                                                    |
| D.                                                                                                    | Terminale di collegamento per l'uscita n.1.<br>A = Tx o +RS485.<br>B = Rx o –RS485.                                                                                                    |
| E.                                                                                                    | Resistore di fine linea ( <i>EOL</i> ) per l'uscita n. 1. Impostare l'interruttore sulla posizione <i>EOL</i> per l'unità installata come ultimo modulo della rete RS485. Per le altre unità, impostare l'interruttore su NO EOL. |
| L'uscita RS485 può essere configurata utilizzando il software COM 43,<br>oppure utilizzando il menu dell'unità 2.4 Program > RS485 Port<br>(2.4 Programma > Porta RS485), (vedere a pagina 45). |                                                                                                    |

## Tabella di trasferimento

Mediante l'uscita RS485 si possono recuperare due tipi di informazioni:

- Informazioni sulla configurazione del sensore;
- Informazioni in tempo reale sul sensore (misurazioni, allarmi, ecc.).

#### 1. Accesso ai dati di configurazione

È possibile accedere alla configurazione d'installazione (ad esempio, accedere alle soglie d'allarme o alle denominazioni dei sensori).

Queste informazioni di configurazione sono elencate nella tabella di trasferimento dall'indirizzo 0 all'indirizzo 1999.

L'indirizzo dei rilevatori si determina nel modo seguente:

- Per un sensore digitale: Indirizzo del sensore = (numero linea - 1) x 32 + slave number
- Per un sensore analogico:
   Indirizzo del sensore = 256 + numero linea

Una volta noto l'indirizzo del sensore, è possibile eseguire la richiesta desiderata seguendo la tabella indicata di seguito. Ad esempio, per trovare la soglia di allarme istantaneo numero 1 di un sensore, leggere il numero di registro 52.

Si accederà a tutte le informazione per gli indirizzi da 1 a 52. La 52<sup>a</sup> parola corrisponde al valore atteso.

#### Esempio

Accedere all'allarme istantaneo 1 per il sensore installato sulla linea 8 all'indirizzo 2 dell'unità 2.

- A. Determinazione dell'indirizzo del sensore:  $(8 1) \times 32 + 2 = 226$ .
- B. Struttura della richiesta Modbus:
  - Slave number dell'unità (definito da COM 43) 02 = 0x02
  - Tipo operativo (03 = 1etto) 03 = 0x03
  - Indirizzo del sensore 226 = 0x00E2
  - Numero delle parole da leggere 52 = 0x3A (vedere il documento Excel)
  - CRC

Thread: 0x02 0x03 0x00 0xE2 0x00 0x3A 0x65 0xDC

#### 2. Accesso ai dati in tempo reale

I dati di misura e le informazioni sugli allarmi provenienti dai rilevatori sono elencati nella tabella di trasferimento dall'indirizzo 2000 a 65535. Le misurazioni del sensore sono disponibili agli indirizzi da 2001 a 2264, gli stati del sensore sono disponibili agli indirizzi da 2301 a 2564 (allarme 1, allarme 2, ecc.).

#### Esempio

Accesso alle misurazioni provenienti dal sensore ubicato sulla linea 3, indirizzo 32 dell'unità N. 2.
- A. Determinazione dell'indirizzo del sensore:  $(3 1) \times 32 + 32 = 96$ .
- B. Struttura della richiesta *Modbus*:

- Tipo operativo (03 = letto)

- Slave number dell'unità (definito da COM 43) 02 = 0x02
  - 03 = 0x03
- Indirizzo della 1ª parola 2000+96 = 0x0830
- Numero delle parole da leggere 01 = 0x0001
- CRC

Thread: 0x02 0x03 0x08 0x30 0x00 0x01 0x86 0x56

#### Esempio

Accesso allo stato del sensore ubicato all'ingresso analogico 5 dell'unità N. 2.

- A. Calcolo dell'indice della tabella: 256 + 5 = 261
- B. Richiesta script:
  - Slave number dell'unità (definito da COM 43) 02 = 0x02
  - Tipo operativo (03 = letto) 03 = 0x03
  - Indirizzo della 1ª parola 2300 + 261 = 0x0A01
  - Numero delle parole da leggere 01 = 0x0001
  - CRC

Thread: 0x01 0x03 0x0A 0x01 0x00 0x01 0xD6 0x21

## Tabella degli indirizzi

### Sorveglianza dei sensori MX 43

Tutte le richieste di lettura per il *Modbus* sono effettuate *mediante* la funzione 3. La cartografia è indicata in basso:

| 0     | Gestione dell'indirizzo<br>Slave | Dall'indirizzo 0 a 1999, l'indirizzo di<br>richiesta <i>Modbus</i> serve a selezionare uno<br>slave. La risposta consiste in una<br>struttura dei dati corrispondente alla<br>configurazione dello slave delineata in<br>basso. |  |  |  |  |
|-------|----------------------------------|----------------------------------------------------------------------------------------------------|--|--|--|--|
| 2000  | Gestione deali indirizzi         | Dall'indirizzo 2000 a 65535, la gestione                                                                                                    |  |  |  |  |
| 65535 | standard                         | degli indirizzi è una gestione degli<br>indirizzi <i>Modbus</i> tipica.                                                                                                    |  |  |  |  |
|       |                                  |                                                                                                    |  |  |  |  |

## Configurazione dei sensori

#### Scaricamento della configurazione

L'*MX 43* utilizza 256 indirizzi esterni (dalla linea n.1 canale n.1, alla linea n.8 canale n. 32) e 8 canali analogici con indirizzi ubicati da 257 a 264.

Con il sistema automatizzato, è possibile inviare 264 (256 + 8) richieste *Modbus*, con campo dell'indirizzo numerato da 1 a 264 per scaricare la configurazione di ciascun sensore nella memoria interna.

Quale conseguenza della funzionalità operativa è possibile restituire soltanto i dati di un singolo sensore per interrogazione.

Se un sensore è dichiarato all'indirizzo menzionato, l'*MX 43* invia il numero di parole dati richiesto; sempre a partire dai dati n.1: NAME OF ANALOG SENSOR (NOME DEL SENSORE ANALOGICO), dati n. x.

Se non ci sono informazioni all'indirizzo menzionato, l'MX 43 rinvia 0.

| 1   | Linea 1                        | Sensore 1             |  |  |  |
|-----|--------------------------------|-----------------------|--|--|--|
| 32  | Linea 1                        | Sensore 32            |  |  |  |
| 33  | Linea 2                        | Sensore 1             |  |  |  |
| 64  | Linea 2                        | Sensore 32            |  |  |  |
| 65  | Linea 3                        | Sensore 1             |  |  |  |
| 96  | Linea 3                        | Sensore 32            |  |  |  |
| 97  | Linea 4                        | Sensore 1             |  |  |  |
| 128 | Linea 4                        | Sensore 32            |  |  |  |
| 129 | Linea 5                        | Sensore 1             |  |  |  |
| 160 | Linea 5                        | Sensore 32            |  |  |  |
| 161 | Linea 6                        | Sensore 1             |  |  |  |
| 192 | Linea 6                        | Sensore 32            |  |  |  |
| 193 | Linea 7                        | Sensore 1             |  |  |  |
| 224 | Linea 7                        | Sensore 32            |  |  |  |
| 225 | Linea 8                        | Sensore 1             |  |  |  |
| 256 | Linea 8                        | Sensore 32            |  |  |  |
| 257 | Unità line                     | ea analogica numero 1 |  |  |  |
| 264 | Unità linea analogica numero 8 |                       |  |  |  |

Indirizzi dei sensori

|   | Indirizzo | SENSORI [256<br>+ 8]                  | N. di<br>byte | Tipo di dati                                                                                                    |                                                                                                    |      |      |      |      |
|---|-----------|---------------------------------------|---------------|----------------------------------------------------------------------------------------------------|----------------------------------------------------------------------------------------------------|------|------|------|------|
|   | 1         | Sensore Com                           | 2 X 16        | Testo Unicode (16 bit) 16<br>caratteri compreso lo /0 finale.                                                                                                    |                                                                                                    |      |      |      |      |
|   | 17        | Stato                                 | 2             | Awio / Arresto: se in funzione,<br>variabile = 1. Se in arresto,<br>variabile = 0.                                                                                 |                                                                                                    |      |      |      |      |
|   | 18        | Nome del gas                          | 2 x 20        | Testo Unicode (16 bit) 20 caratteri compreso lo /0 finale.                                                                                                    |                                                                                                    |      |      |      |      |
|   | 38        | Intervallo                            | 2             | Valore L'intervallo è compreso<br>tra 1 e 5000.<br>Formato di visualizzazione<br>intervallo X 10.<br>Il formato di visualizzazione è<br>indicato in altra casella. |                                                                                                    |      |      |      |      |
| Ì | 39        | Formato di<br>visualizzazione         | 2             | Valore codificato.                                                                                                    |                                                                                                    |      |      |      |      |
|   | 40        | Unità                                 | 2 X 5         | Testo Unicode (16 bit) 5<br>caratteri compreso Io /0 finale.                                                                                                    |                                                                                                    |      | <br> |      |      |
|   | 45        | Nome del gas<br>abbreviato            | 2 x 6         | Testo Unicode (16 bit) 6<br>caratteri compreso lo /0 finale.<br>ATTENZIONE, se le prime 2<br>lettere = O2: trattamento<br>speciale.                                |                                                                                                    |      |      |      |      |
|   | 51        | Zona                                  | 2             | Valore                                                                                                    | da 1 a 8                                                                                                   |      |      |      |      |
|   | 52        | Soglia di<br>allarme<br>istantanea 1  | 2             | Valore                                                                                                    | da -999 a 9999 (valore reale da<br>moltiplicare come l'intervallo)                                         |      |      |      |      |
|   | 53        | Soglia di<br>allarme<br>istantaneo 2  | 2             | Valore                                                                                                    | da -999 a 9999 (valore reale da<br>moltiplicare come l'intervallo)                                         |      |      |      |      |
|   | 54        | Soglia di<br>allarme<br>istantaneo 3  | 2             | Valore                                                                                                    | da -999 a 9999 (valore reale da<br>moltiplicare come l'intervallo)                                         |      |      |      |      |
|   | 55        | Soglia di<br>allarme media 1          | 2             | Valore                                                                                                    | da -999 a 9999 (valore reale da<br>moltiplicare come l'intervallo)                                         |      |      |      |      |
|   | 56        | Soglia di<br>allarme media 2          | 2             | Valore                                                                                                    | da -999 a 9999 (valore reale da<br>moltiplicare come l'intervallo)                                         |      |      |      |      |
|   | 57        | Soglia di<br>allarme media 3          | 2             | Valore                                                                                                    | da -999 a 9999 (valore reale da<br>moltiplicare come l'intervallo)                                         |      |      |      |      |
|   | 58        | Soglia<br>underscale<br>(sotto scala) | 2             | Valore                                                                                                    | da -999 a 9999 (valore reale da<br>moltiplicare come l'intervallo)                                         |      |      |      |      |
|   | 59        | Soglia<br>overscale<br>(sopra scala)  | 2             | Valore                                                                                                    | da -999 a 9999 (valore reale da<br>moltiplicare come l'intervallo)                                         |      |      |      |      |
|   | 60        | Soglia bassa<br>predefinita           | 2             | Valore                                                                                                    | da -999 a 9999 (valore reale da<br>moltiplicare come l'intervallo)                                         |      |      |      |      |
|   | 61        | Soglia<br>eccedente<br>l'intervallo   | 2             | Valore                                                                                                    | da -999 a 9999 (valore reale da<br>moltiplicare come l'intervallo)                                         |      |      |      |      |
|   | 62        | Allarme tempo<br>di integrazione 1    | 2             | Valore                                                                                                    | 15 - 480 min per un incremento<br>di 1 min (se inutilizzato,<br>impostare 15 min)                          |      |      |      |      |
|   | 63        | Allarme tempo<br>di integrazione 2    | 2             | Valore                                                                                                    | 15 - 480 min per un incremento<br>di 1 min (se inutilizzato,<br>impostare 15 min)                          |      |      |      |      |
|   | 64        | Allarme tempo<br>di integrazione 3    | 2             | Valore                                                                                                    | 15 - 480 min per un incremento<br>di 1 min (se inutilizzato,<br>impostare 15 min)                          |      |      |      |      |
|   | 65        | Isteresi                              | 2             | Valore                                                                                                    | Attenzione, max = 5%<br>dell'intervallo. Utilizzare sempre<br>un valore positivo e non una<br>percentuale. |      |      |      |      |
|   |           |                                       |               |                                                                                                    |                                                                                                    | <br> | <br> | <br> | <br> |

Tabella dei registri

| 66 | Allarme attivo?                            | 2 | Configurazione per bit | Allarme attivo istant, media: 1, 2, 3.                                                                                                    |              | bit6               | bit5                           | bit4                           | bit3                           | bit2                                                | bit1                                                | bit0                                                |
|----|--------------------------------------------|---|------------------------|----------------------------------------------------------------------------------------------------|--------------|--------------------|--------------------------------|--------------------------------|--------------------------------|-----------------------------------------------------|-----------------------------------------------------|-----------------------------------------------------|
|    |                                            |   |                        | 0 = inattivo<br>1 = attivo                                                                                                    |              |                    | Alarm avg (Allarme<br>medio) 3 | Alarm avg (Allarme<br>medio) 2 | Alarm avg (Allarme<br>medio) 1 | Alarm inst (Allarme<br>ist) 3                       | Alarm inst (Allarme<br>ist) 2                       | Alarm inst (Allarme<br>ist) 1                       |
| 67 | Riconoscere<br>l'allarme?<br>(Auto/manual) | 2 | Configurazione per bit | Riconoscimento manuale Al 1, 2, 3, verifica                                                                                                    | bit7         | bit6               | bit5                           | bit4                           | bit3                           | bit2                                                | bit1                                                | bit 0                                               |
|    | Verifica                                   |   |                        | 1 = Riconoscimento manuale e<br>0 = Riconoscimento automatico.<br>Quando Verifica è su 1, l'allarme<br>Verifica, una volta attivato, è<br>disattivato dall'arresto del<br>sensore.<br>Se il riconoscimento è manuale,<br>gli allarmi 1, 2 o 3, una volta<br>attivati, sono disattivati<br>utilizzando il pulsante acknowl<br>(riconoscimento) + misurazione <<br>allarme. | 1 = verifica | put 0 obbligatorio | put 0 obbligatorio             | put 1 obbligatorio             | put 0 obbligatorio             | 1=Al3 ackmanu (allarme 3<br>riconoscimento manuale) | 1=Al2 ackmanu (Allarme 2<br>riconoscimento manuale) | 1=Al1 ackmanu (Allarme 1<br>riconoscimento manuale) |
| 68 | Aumentare o<br>diminuire<br>l'allarme?     | 2 | Configurazione per bit | Aumenti o diminuzioni degli<br>allarmi 1, 2, 3 istantaneo o medio                                                                                                    |              |                    |                                |                                |                                |                                                     |                                                     |                                                     |
|    |                                            |   |                        | 1: in aumento<br>0: in diminuzione                                                                                                    |              |                    | Alarm avg<br>(Allarme medio) 3 | Alarm avg<br>(Allarme medio) 2 | Alarm avg<br>(Allarme medio) 1 | Alarm inst<br>(Allarme ist) 3                       | Alarm inst<br>(Allarme ist) 2                       | Alarm inst<br>(Allarme ist) 1                       |

Tabella dei registri (seguente)

# Acquisizioni recuperate ciclicamente

|                             | •                                     |               |                                                                                                    |  |  |  |  |
|-----------------------------|---------------------------------------|---------------|----------------------------------------------------------------------------------------------------|--|--|--|--|
| Indirizzo<br>reale          | M ISURAZIONI DEL<br>SENSORE [256 + 8] | N.<br>byte    | Tipo di dati                                                                                                    |  |  |  |  |
| Inizio: 2001<br>Fine : 2264 | Misurazione del<br>sensore            | 2             | Tabella con in totale 264 simboli a<br>16 bit che pone in relazione le<br>misurazioni elencate con i rispettivi<br>indirizzi. Poiché la misurazione è<br>espressa da un numero intero, il<br>sistema automatico utilizza il campo<br>Display format (Formato di<br>visualizzazione) per stabilire dove<br>posizionare la virgola. |  |  |  |  |
|                             |                                       |               |                                                                                                    |  |  |  |  |
| Indirizzo<br>reale          | ALLARM1[256+8]                        | N. di<br>byte | Tipo di dati                                                                                                    |  |  |  |  |
| Inizio: 2301<br>Fine : 2564 | Tabella degli allarmi<br>attivati     | 2             | Tabella con un totale di 264 voci a16 bit, non simboli, che pone inrelazione i bit di allarme con ilrispettivo indirizzo.ALARM_1(bit 0)ALARM_2(bit 1)ALARM_3(bit 2)UNDERSCALE(bit 3)OV ERSCALE(bit 4)AL_DEFAULTAL_OUT_OF_RANGE(bit 6)L_VERIFICATION(bit 7)Bit da 8 a 16 inutilizzati                                              |  |  |  |  |

| Indirizzo<br>reale | INFORM AZIONI                             | N. di<br>byte | Tipo di dati                                                                                                    |
|--------------------|-------------------------------------------|---------------|----------------------------------------------------------------------------------------------------|
| 2600               | CRC32 della<br>configurazione<br>generale | 2             | Opzione 32 bit più significativi<br>Nota: CRC32 dell'intera<br>configurazione eccetto i relè (da<br>0x78000 a 0x7AFFC). Se differente,<br>ricaricare la configurazione. |
| 2601               |                                           | 2             | Opzione 32 bit meno significativi.                                                                                                    |
| 2602               | Secondo contatore                         | 2             | Opzione 32 bit più significativi;<br>Nota: questo contatore registra un<br>incremento al secondo e verifica<br>che l'unità sia attiva.                                  |
| 2603               |                                           | 2             | Opzione 32 bit meno significativi.                                                                                                    |

# Capitolo 12 | Sicurezza funzionale

#### Dati di affidabilità

Il controller MX43 è certificato conforme alla norma europea EN 50271:2010 "Costruzioni elettriche per la rilevazione e misura di gas combustibili, gas tossici od ossigeno. Prescrizioni e prove per le costruzioni che utilizzano software e/o tecnologie digitali".

In merito ai requisiti relativi al processo di sviluppo di software, la norma EN 50271 specifica un metodo pratico volto a soddisfare i requisiti della norma EN 61508-3 per il livello di integrità e di sicurezza SIL 1.

L'organismo notificato francese INERIS ha certificato che il controller MX 43 risulta conforme ai requisiti necessari e al livello SIL 1.

| Configurazione   | MTBF<br>(anni) | SFF | <b>PFD</b> <sub>medio</sub>    | SIL<br>massimo |
|------------------|----------------|-----|--------------------------------|----------------|
| 4 linee 24 V CC  | 19,95          | 60% | 1.03.10 <sup>-2</sup>          | 1              |
| 8 linee 24 V CC  | 17,39          | 60% | 1.18.10 <sup>-2</sup>          | 1              |
| 4 linee 230 V CA | 14,34          | 60% | 1. <b>43</b> .10 <sup>-2</sup> | 1              |
| 8 linee 230 V CA | 12,97          | 60% | 1.58.10 <sup>-2</sup>          | 1              |

Ti: 12 mesi

Tempo medio di riparazione (Mean Time to Repair, MTTR): 48 ore Durata operativa raccomandata: 20 anni

# Condizioni d'uso specifiche

La funzione di sicurezza dell' MX 43 è l'elaborazione del segnale dei rilevatori collegati al suo ingresso. Appena la misura raggiunge una soglia programmata, un segnale acustico e visivo di allarme si spegne. Contemporaneamente si attivano uno o più dei relè d'allarme possibili corrispondenti, che comandano le azioni aggiuntive esterne o esterne impostate dall'utente.

In caso di guasto del sistema, il relè di guasto interno si apre per indicare lo stato di guasto (vedere la Figura 34: Connettori dei relè di allarme interni (A).

L'interruttore del relè di guasto si sposta al verificarsi di uno dei seguenti eventi:

- Errore interno dell'MX 43
- Perdita di potenza dell'MX 43
- Guasto rilevatore
- Guasto di collegamento tra una linea di misurazione e un rilevatore

La funzione di sicurezza non è assicurata all'accensione del controller e durante la fase di riscaldamento che è programmabile da 30 a 500 secondi.

È della massima importanza collegare il relè di guasto ed elaborare questa informazione in ogni installazione ove sia richiesto il livello SIL.

Almeno una volta l'anno, si consiglia di simulare volontariamente un guasto su una delle linee di misura scollegando, ad esempio, un rilevatore e controllando che il relè di guasto si sia correttamente attivato.

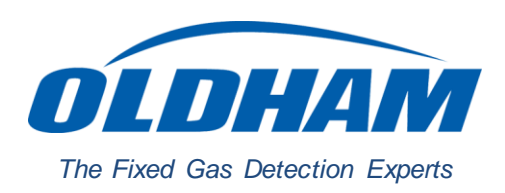

## **EUROPEAN PLANT AND OFFICES**

Z.I. Est - rue Orfila CS 20417 - 62027 Arras Cedex FRANCE Tél: +33 (0)3 21 60 80 80 - Fax: +33 (0)3 21 60 80 00 Web site: https://gasdetection.3M.com

AMERICAS Tel: +1 713-559-9280 Fax: +1 281-292-2860 Fax: +1 281-292-2860

 ASIA PAULIC
 EUROPE

 Tel: +86-21-3127-6373
 Tel: +33-321-608-080

 Fax: +86-21-3127-6365
 Fax: +33-321-608-000

gasandflamedetection@mmm.com